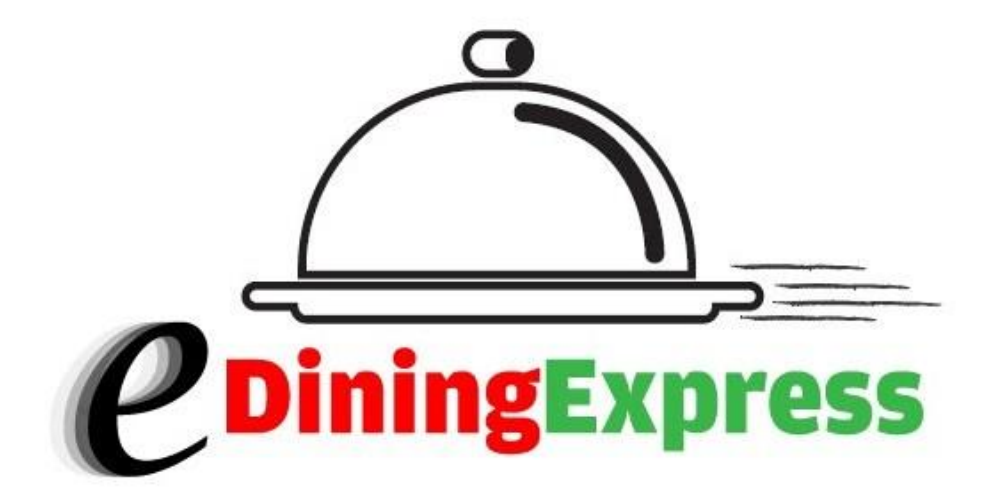

# Owners Manual User Guide

© Copyright 2012. All Rights Reserved.

## **Table of Contents**

| Introduction                            | 1  |
|-----------------------------------------|----|
| Login                                   | 2  |
| Modify Button                           | 3  |
| Control Panel                           | 4  |
| Create New Menu                         | 6  |
| Create Menu Sizes                       | 7  |
| Create Available Options                | 9  |
| Create Availability                     | 13 |
| Modify or Change a Current Availability | 14 |
| Create Sections and Subsections         | 15 |
| Modify Section                          | 16 |
| Add Items                               | 18 |
| Modify Items                            | 20 |
| Create Discounts                        | 21 |
| Specific Item                           | 21 |
| Entire Orders                           | 23 |
| Creating Upsells (Suggestions)          | 24 |
| Included Options                        | 25 |
| Restaurant Settings                     | 26 |
| General                                 | 26 |
| Taxes                                   | 28 |
| Payment                                 | 29 |
| Ordering Ahead                          | 30 |
| Substitutions                           | 31 |

| Hours                                                         |
|---------------------------------------------------------------|
| Pickup Times                                                  |
| Delivery Times                                                |
| Defined Closed Times/Holidays                                 |
| Delivery                                                      |
| Zip Codes4                                                    |
| Specific Distance4                                            |
| Specific Neighborhoods (Using Map)43                          |
| Pickup4                                                       |
| Merchant Setup4                                               |
| Custom Policy40                                               |
| Notifications4                                                |
| Fax4                                                          |
| Email4                                                        |
| Turning Online Ordering On/Off49                              |
| Looking up Orders and Generating a Sales Report5 <sup>2</sup> |
| Refund's and Resending Orders                                 |

## Introduction

Welcome to the eDiningExpress Menus User Guide. eDiningExpress is used to create menus for a variety of restaurants to give them not only a web presence, but to help increase their businesses with online ordering services. This guide will help you:

- create menus from scratch
- make changes to an existing customer's menu
- update/modify restaurant settings

Each section includes a general description of the features, screen shot, and step-by-step instructions to perform the tasks.

## Login

eDiningExpress is password-protected. To use this system, you'll need a username, password, and the name of the restaurant you'll be working on.

Enter your Email address: \_\_\_\_\_

Then Password: \_\_\_\_\_

Hit Log In

| 🕘 eDiningExpress 2 - Log In - Mozilla Firefox                                                                                                    |                         |
|----------------------------------------------------------------------------------------------------|-------------------------|
| Ejle Edit View Higtory Bookmarks Tools Help                                                                                                    |                         |
| P Pandora Radio - Listen to Free Internet x 👔 🛊 ProspectManager Account Management 🛛 🗶 Huser manuals - Luke,e.boyajan@gmail.co x 🗋 eDiningExpress 2 - Log In 🗙 🕇 |                         |
| 🗲 🖻 https://www.edningexpress.com/sandbox/login/                                                                                                    | nate-guitar 🔎 🏫         |
|                                                                                                    |                         |
|                                                                                                    |                         |
|                                                                                                    |                         |
| Welcome,                                                                                                    |                         |
| Please log in to continue.                                                                                                    |                         |
| E-Mail Address                                                                                                    |                         |
|                                                                                                    |                         |
| Password                                                                                                    |                         |
|                                                                                                    |                         |
| Keep me logged in                                                                                                    |                         |
| Log In                                                                                                    |                         |
| Format Password?                                                                                                    |                         |
|                                                                                                    |                         |
| Copyright @2013-2014 Community Communications Inc. All rights reserved.                                                                                          |                         |
|                                                                                                    |                         |
|                                                                                                    |                         |
|                                                                                                    |                         |
|                                                                                                    |                         |
|                                                                                                    |                         |
|                                                                                                    |                         |
|                                                                                                    |                         |
|                                                                                                    |                         |
|                                                                                                    |                         |
| 🛃 Start 🕑 eDiningExpress 2 - Lo 🔁 Employees User Guid 🔯 Employees User Guid 😰 Microsoft Office Pictu                                                             | 🔎 😰 🗘 🔍 🔍 🐯 💥 🔀 3:40 PM |

## **Making Modifications**

One of the most actively used functions in the ediningExpress software is the modify button. This button is shown as a small pencil. For future reference, anytime you are asked to click the Modify Button, this is what you should look for.

## Ex.

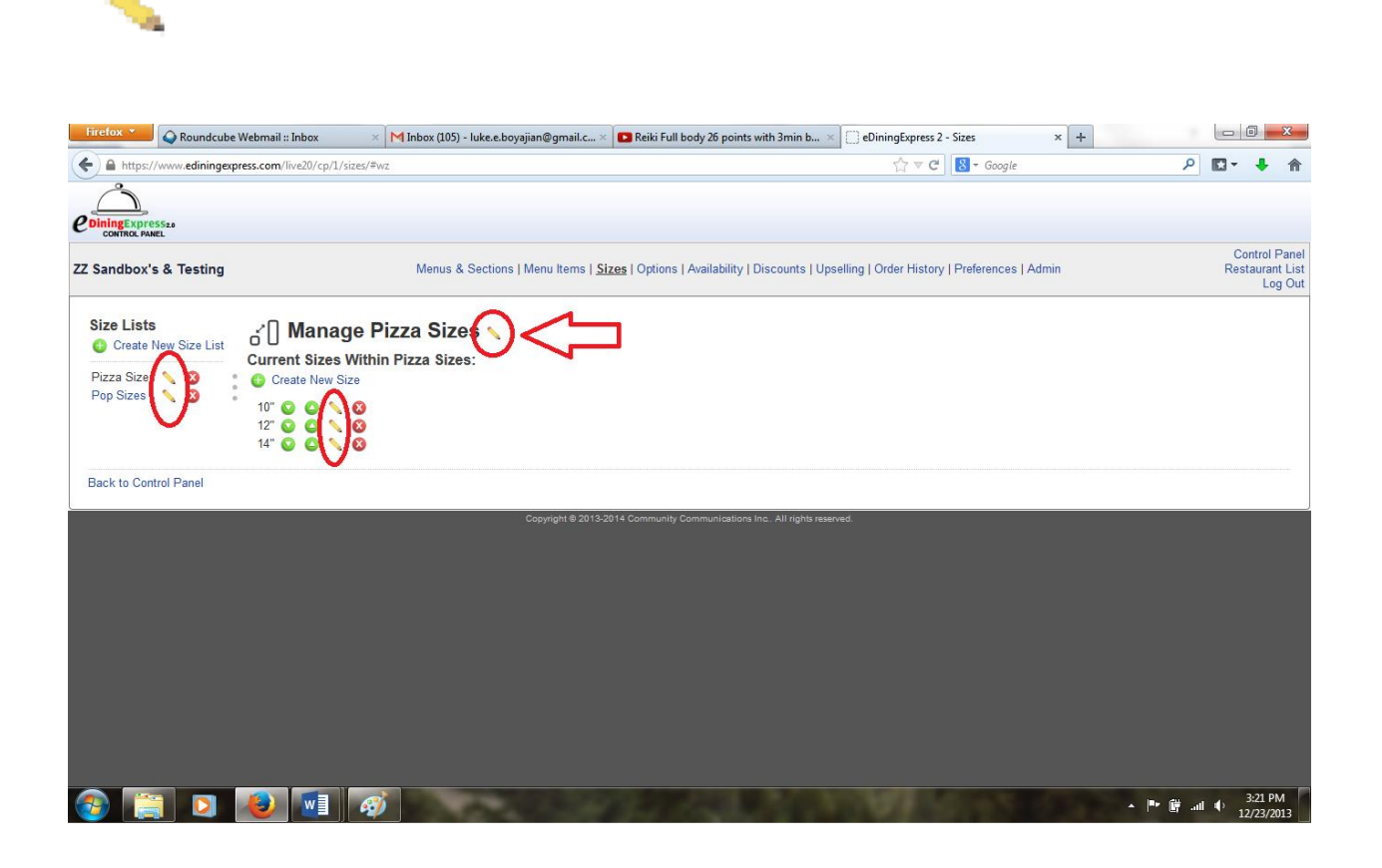

## **Control Panel**

The Control Panel is your starting point and this is the page you'll refer back to often when setting up various sections of the menu.

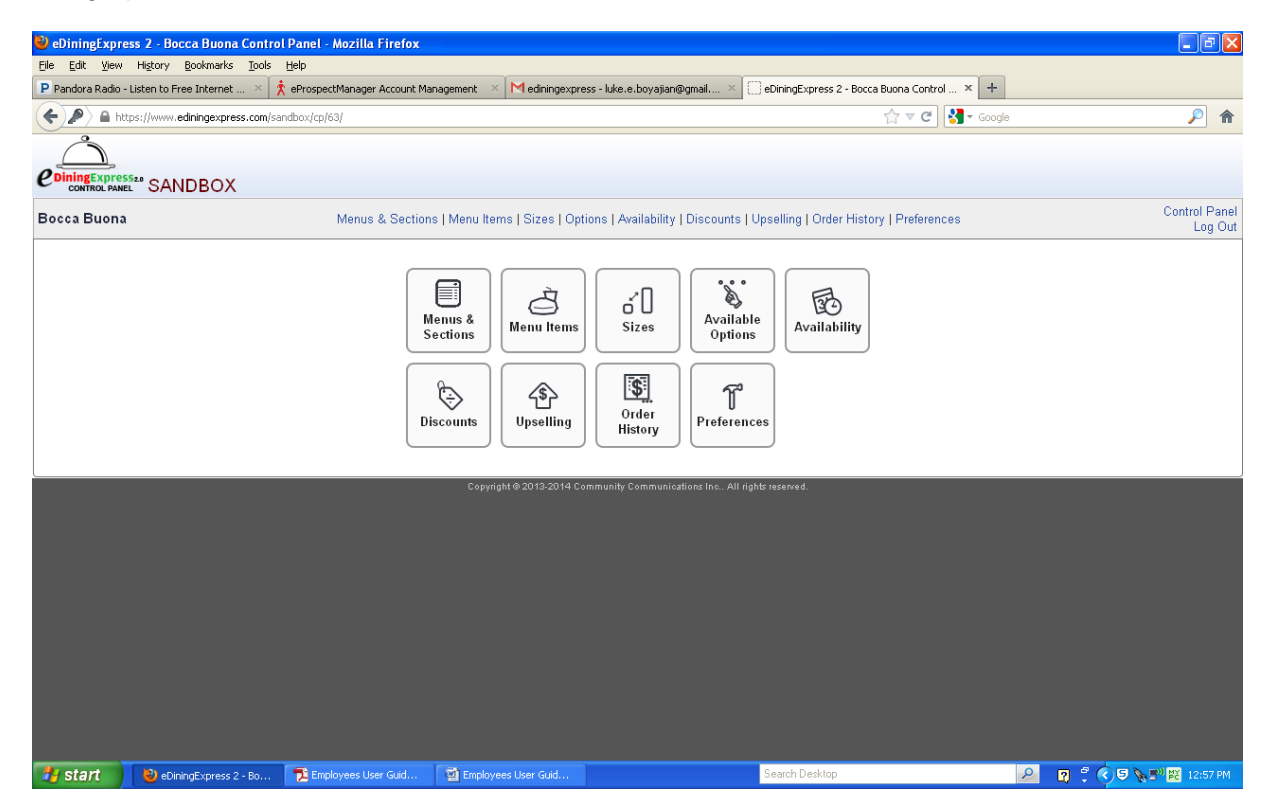

Table 1 provides an overview of the control panel's icons that you will use in creating menus for restaurants.

#### **Table 1 Standard Control Panel Icons**

| lcon                 | Icon Name              | Function                                                                                                   |
|----------------------|------------------------|----------------------------------------------------------------------------------------------------|
| Menus &<br>Sections  | Menus & Selections     | Create New Menus<br>Create Sections and Subsections                                                        |
| Menu Items           | Items                  | Add items that are standard with a particular menu<br>item<br>Also, here you will enter the number of Free |
| Sizes                | Menu Sizes             | Create different sizes for menu items                                                                      |
| Available<br>Options | Available Options List | Create a list of options allowing the customer to choose what they want                                    |
| Availability         | Availability           | Select this option if any items are only available during certain days of the week or certain times        |
| Discounts            | Discounts              | Create coupons and special offers                                                                          |
| Upselling            | Upselling              | Create suggestions for additional items during the ordering process                                        |
| Order<br>History     | Order History          | Shows order's over time, processing records and allows for refunds if needed                               |
| Preferences          | Preferences            | Input/Update restaurant settings                                                                           |

eDiningExpress User Guide

## **Create New Menu**

This is the first step in the process where you'll be creating one or more menus for the restaurant you're working on. To begin:

- 1. Click Menu and Selections icon.
- 2. Enter the menu name.
- 3. Click Create New Menu.

| Firefox 💌 🕥 Roundcube Webmail :: Inbox                                                                                     | × C eDiningExpress 2 - ZZ Sandbox's & Te × 🗈 Ler                                                | non Jelly - Come - YouTube               | × +                                            |         | _ 0                     | ×                               |
|----------------------------------------------------------------------------------------------------|-------------------------------------------------------------------------------------------------|------------------------------------------|------------------------------------------------|---------|-------------------------|---------------------------------|
| A https://www.ediningexpress.com/live20/cp/1/ment                                                                          | 1/4/#wz                                                                                         |                                          | ל ⊽ פ Google פ                                 | م       | D- +                    |                                 |
| e Dining Expressas                                                                                                    |                                                                                                 |                                          |                                                |         |                         |                                 |
| ZZ Sandbox's & Testing                                                                                                    | Menus & Sections   Menu Items   Sizes   Op                                                      | tions   Availability   Discounts   U     | Jpselling   Order History   Preferences   Admi | 'n      | Contro<br>Restaura<br>L | ol Panel<br>ant List<br>Log Out |
| Menus<br>Our Menu  Create Menu Name<br>Create Menu & Continue<br>Create Menu & Continue<br>Cancel<br>Back to Control Panel | Menu Sections Preview Menu<br>ew Section<br>• • • • • • • •<br>• • • • • • • •<br>• • • • • • • |                                          |                                                |         |                         |                                 |
|                                                                                                    | Copyright © 2013-2014 Com                                                                       | uunity Communications Inc. All rights re | sarved.                                        |         | . 11:18                 | BAM P                           |
|                                                                                                    | 2                                                                                               | Constant of the                          | AND A DESCRIPTION OF THE OWNER.                | n 📲 🕷 🔺 | 12/18/                  | /2013                           |

## **Create Menu Sizes**

Next you'll create the different sizes for each menu. This could be small/large, specific sizes like 12" or 14", or 8 oz and 16 oz.

- 1. Click Menu Sizes.
- 2. Click Create New Size List.
- 3. Enter the name of the size list.

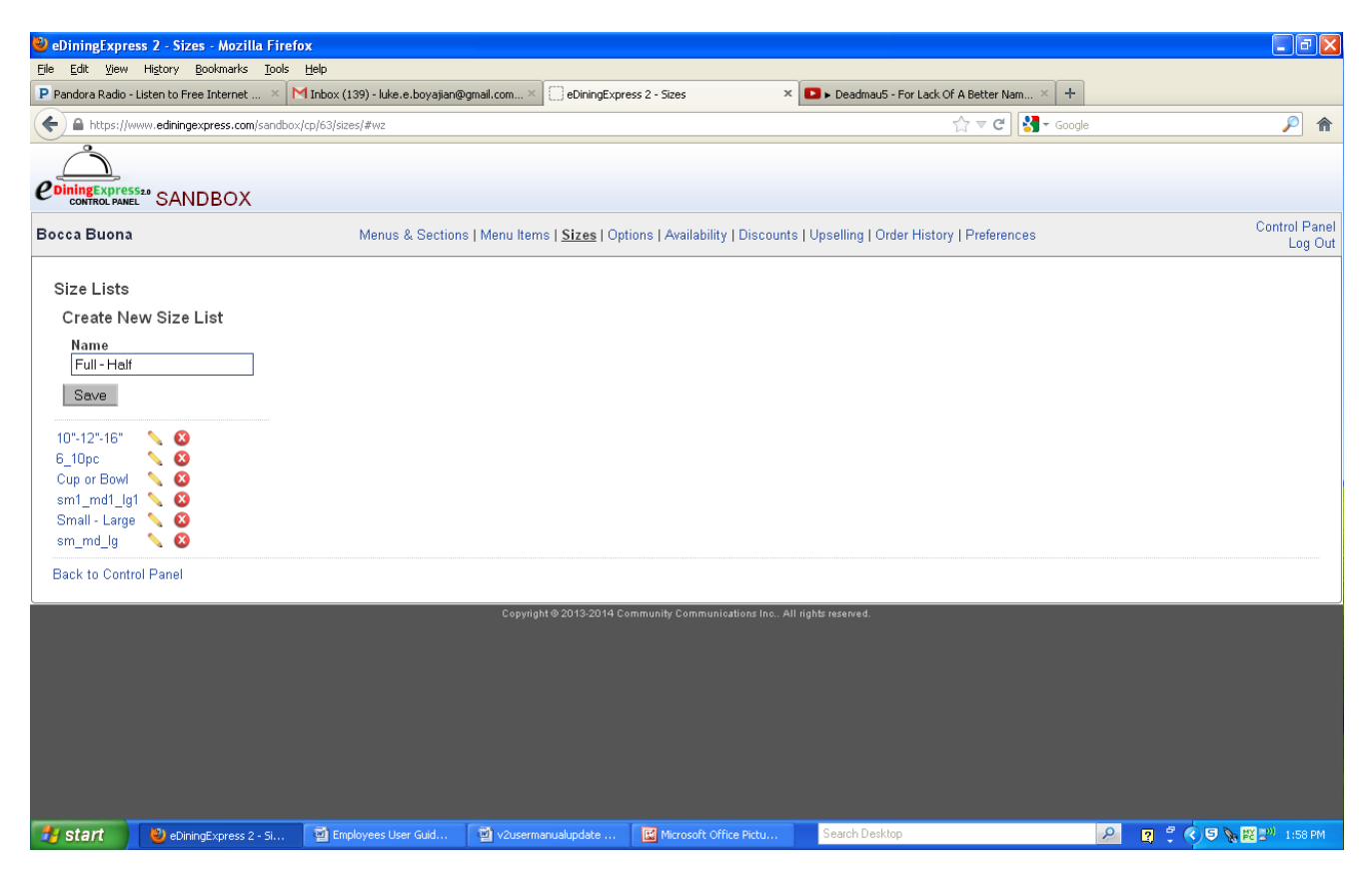

4. Scroll down to find the new size list you just created, and then enter the name of the size for that list. Each name should begin with a capital letter.

| 🕹 eDiningExpre                 | ss 2 - Sizes - Mozilla Firefo           | ж                                |                                    |                                   |                                           |                        |
|--------------------------------|-----------------------------------------|----------------------------------|------------------------------------|-----------------------------------|-------------------------------------------|------------------------|
| <u>Eile E</u> dit <u>V</u> iew | History <u>B</u> ookmarks <u>T</u> ools | Help                             |                                    |                                   |                                           |                        |
| P Pandora Radio -              | Listen to Free Internet 🛛 ト             | 🕇 Inbox (139) - luke.e.boyajian@ | gmail.com × 🗍 eDiningExpr          | ess 2 - Sizes 🛛 🗙                 | ▶ Deadmau5 - For Lack Of A Better Nam × + |                        |
| ← ▲ https://w                  | www.ediningexpress.com/sandbox          | /cp/63/sizes/#wz                 |                                    |                                   | ☆ ▼ C 🚼 ▼ Goog                            | le 🔎 🏫                 |
|                                |                                         |                                  |                                    |                                   |                                           |                        |
|                                |                                         |                                  |                                    |                                   |                                           |                        |
| Bocca Buona                    |                                         | Menus & Section                  | s   Menu Items   <u>Sizes</u>   Op | tions   Availability   Discounts  | Upselling   Order History   Preferences   | Control Pane<br>Log Ou |
| Size Lists                     | <sub>a</sub> ĭ∏ Ma                      | anage Full - Ha                  | ulf 🔨                              |                                   |                                           |                        |
| Create N                       | ew Size List Current S                  | Sizes Within Full - Hal          | f:                                 |                                   |                                           |                        |
| 10"-12"-16"                    | 🔪 🙆 🛛 Create N                          | New Size                         |                                    |                                   |                                           |                        |
| 6_TUPC<br>Cup or Bowl          | Name                                    |                                  |                                    |                                   |                                           |                        |
| Full - Half                    | N 🔕 Half                                |                                  |                                    |                                   |                                           |                        |
| sm1_md1_lg                     | 1 Save                                  |                                  |                                    |                                   |                                           |                        |
| sm_md_lg                       | - 🔨 🙆 🛛 Full 😡 (                        | ۵ 🔨 ۵                            |                                    |                                   |                                           |                        |
| Deals to Contr                 |                                         |                                  |                                    |                                   |                                           |                        |
| Dack to Contr                  | ui Panei                                |                                  |                                    |                                   |                                           |                        |
|                                |                                         |                                  | Copyright © 2013-2014 C            | ommunity Communications Inc All r | ights reserved.                           |                        |
|                                |                                         |                                  |                                    |                                   |                                           |                        |
|                                |                                         |                                  |                                    |                                   |                                           |                        |
|                                |                                         |                                  |                                    |                                   |                                           |                        |
|                                |                                         |                                  |                                    |                                   |                                           |                        |
|                                |                                         |                                  |                                    |                                   |                                           |                        |
|                                |                                         |                                  |                                    |                                   |                                           |                        |
|                                |                                         |                                  |                                    |                                   |                                           |                        |
|                                |                                         |                                  |                                    |                                   |                                           |                        |
| 🛃 start                        | 🕙 eDiningExpress 2 - Si                 | Employees User Guid              | v2usermanualupdate                 | Microsoft Office Pictu            | Search Desktop                            | 🔎 😨 🗘 🛡 💊 🔣 🔊 2:01 PM  |

- 5. Click Create New Size.
- 6. **Repeat steps 1 through 2 through 5** to add any additional sizes and size lists for this menu.
- 7. Click Back to Control Panel.

Hint: If you misspell any of the names, click into the box of the wrong name, highlight the name with your mouse, and now retype the correct spelling. Once you've made the change, click Rename Size List or Rename Size. Repeat step #7.

## **Create Available Options**

This is the list of possible choices that are available with each menu selection.

- 1. Click Available Options or Options List.
- 2. Click Create New Option List. (below where it says option list)

| 🕙 eDiningExpress 2 - Options - Mozilla                      | Firefox                         |                                        |                                      |                                                                   |                        |
|-------------------------------------------------------------|---------------------------------|----------------------------------------|--------------------------------------|-------------------------------------------------------------------|------------------------|
| Eile Edit View History Bookmarks Too                        | ls <u>H</u> elp                 |                                        |                                      |                                                                   |                        |
| ${\bf P}$ Pandora Radio - Listen to Free Internet $~\times$ | M Inbox (139) - luke.e.boyajian | @gmail.com × 🗌 eDiningExpres           | s 2 - Options                        | <ul> <li>Deadmau5 - For Lack Of A Better Nam × F Faceb</li> </ul> | ook × +                |
| + https://www.ediningexpress.com/sand                       | lbox/cp/63/options/#wz          |                                        |                                      | ☆ マ 😋 🚼 - Google                                                  | ₽ 🎓                    |
|                                                             |                                 |                                        |                                      |                                                                   |                        |
|                                                             |                                 |                                        |                                      |                                                                   | Control Panel          |
| Bocca Buona                                                 | Menus & Sections                | s   Menu Items   Sizes   <u>Optior</u> | <u>18</u>   Availability   Discount: | s   Upselling   Order History   Preferences                       | Log Out                |
| Option Lists                                                |                                 |                                        |                                      |                                                                   |                        |
| Create New Option List                                      |                                 |                                        |                                      |                                                                   |                        |
| Name<br>Enter Name                                          |                                 |                                        |                                      |                                                                   |                        |
| Save                                                        |                                 |                                        |                                      |                                                                   |                        |
| 2 Liter                                                     |                                 |                                        |                                      |                                                                   |                        |
| 20 oz<br>20oz<br>Add Chicken                                |                                 |                                        |                                      |                                                                   |                        |
| Add Fries<br>Add Fries                                      |                                 |                                        |                                      |                                                                   |                        |
| Beverage Choice<br>Cheese Toppings<br>Chicken or Shrimp     |                                 |                                        |                                      |                                                                   |                        |
| Dressing<br>Exta Blue Cheese                                |                                 |                                        |                                      |                                                                   |                        |
| Exta Blue Cheese<br>Extra Cheese                            |                                 |                                        |                                      |                                                                   |                        |
| Extra's<br>Meat Toppings<br>Pizza or Calzone                |                                 |                                        |                                      |                                                                   | -                      |
| Pizza Toppings<br>Salad, Fries or Rice                      |                                 |                                        |                                      |                                                                   |                        |
| TEST PIZZA TOPPINGS<br>Veggie Toppings                      |                                 |                                        |                                      |                                                                   |                        |
| Manage Options Wtihin<br>Edit Duplicate Delete              |                                 |                                        |                                      |                                                                   |                        |
| Brant eDiningExpress 2 - 0                                  | . 🔮 Employees User Guid         | v2usermanualupdate                     | Microsoft Office Pictu               | Search Desktop                                                    | 🔎 😰 🛱 🔇 🗞 🗱 🔊 12:46 PM |

- 3. Enter the name of the list for option items to select. For example: "*Pizza Toppings*", this option list would give a variety of toppings that can be ordered on a pizza. This name should start with the first letter capitalized.
- 4. Click Create New Option List. This will bring you back to Available Options page.
- 5. To add sizes to each option you have to highlight the **Option List** and click the **Edit** button below the list. Use the dropdown to choose which sizes you'd like to apply to the section.

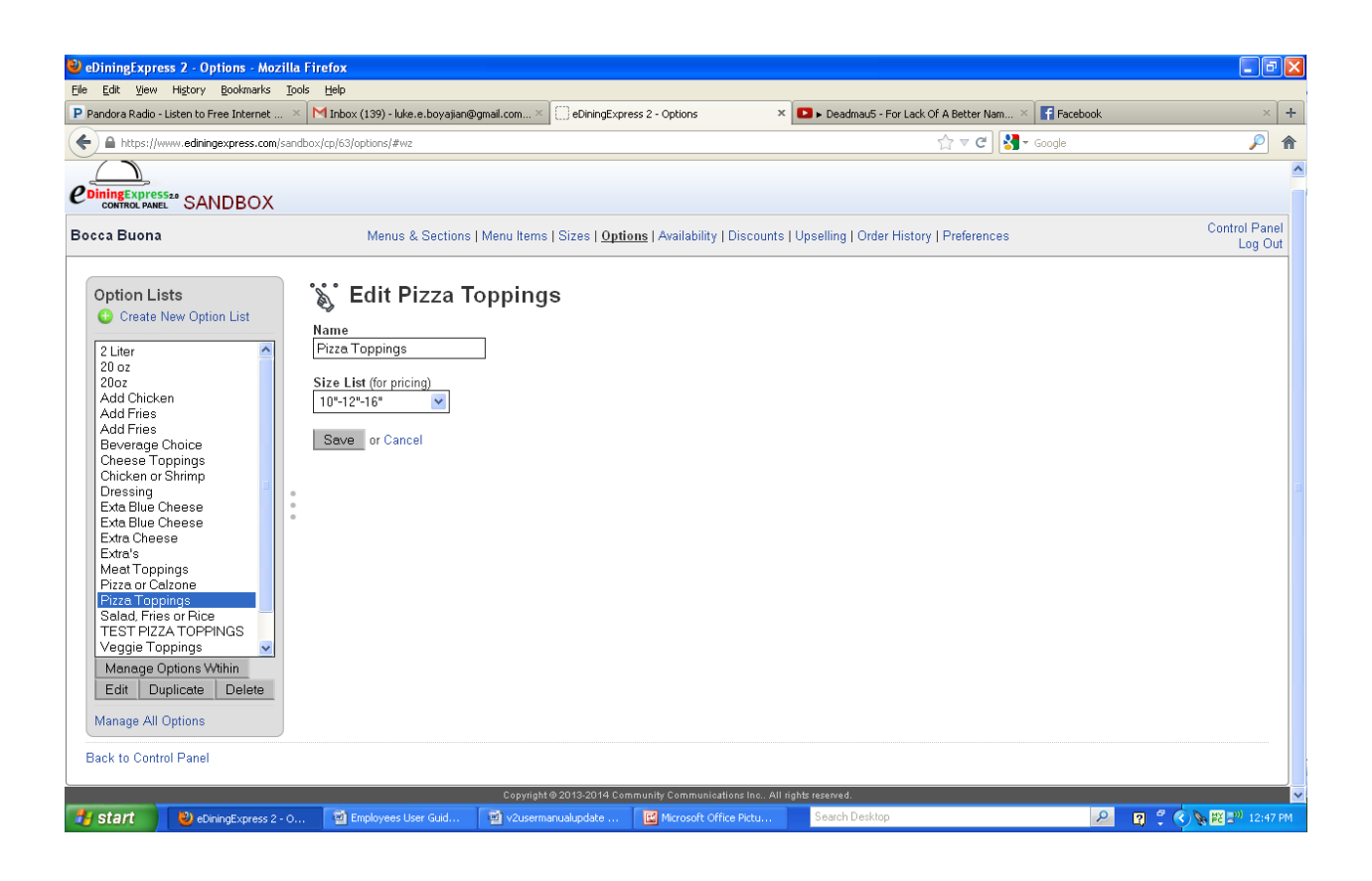

The new list will now be available for you to add the options.

- 6. Enter the names of the options one at a time. For example: continuing with the example above of "Pizza Toppings", here you would enter things like: *pepperoni, extra cheese, sausage.*
- You can also import existing items from the menu by using the Existing Options Button. This generates a list of the existing options and allows you to highlight the one(s) you want to import and then add them without having to reenter the information.
- 8. Click Save and Add to Option List.
- 9. After the option is created and the sizes are available, you can add a price and sort them by alphabetical order or individually.

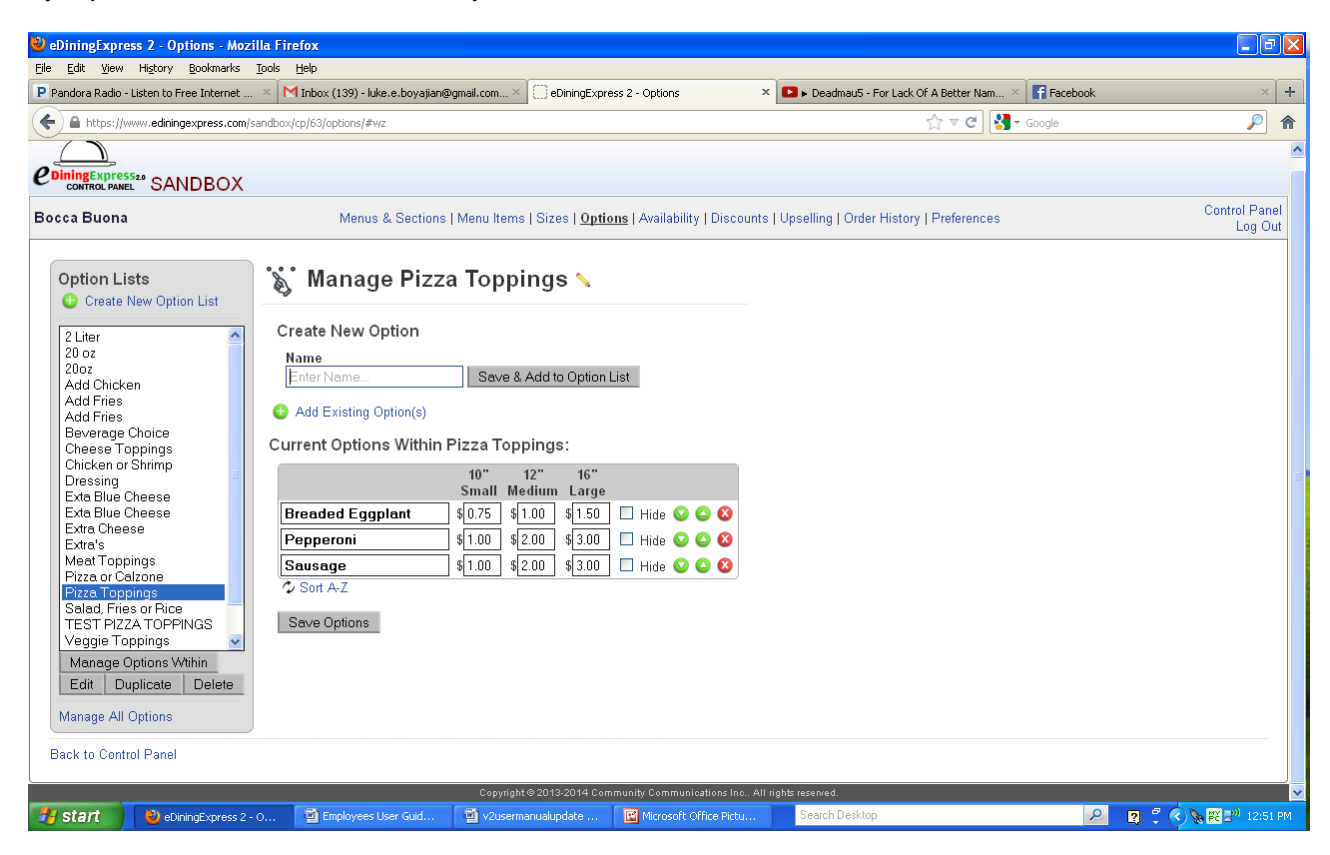

- 10. Enter the price for each item. Go back and enter the prices for these options if they are an additional cost. For example: pepperoni may be an additional \$2.00 on some pizzas.
- 11. Repeat steps 3 through 5 for each option and option list.
- 12. Click Save Option List.
- 13. Click Back to Control Panel.

## **Create Availability**

If any items on the menu are only available during certain days or times, this is where you'll set them.

- 1. Click Availability.
- 2. Click Create Availability.
- 3. Enter the name of the Availability Time Range. For example: if your restaurant offers specials every Wednesday afternoon during its slow period, you may want to use the name Wednesday.
- 4. Select the days and times a particular menu item(s) will be available.
- 5. Click Create availability.
- 6. Repeat steps 2 through 5 for each Availability name.
- 7. Click Back to Control Panel.

| 🕹 eDiningExpress 2 - Availability - Mozilla | a Firefox                                                                      |                               |                                      |                                       |                             |                          |
|---------------------------------------------|--------------------------------------------------------------------------------|-------------------------------|--------------------------------------|---------------------------------------|-----------------------------|--------------------------|
| Eile Edit View History Bookmarks Tools      | Help                                                                           |                               |                                      |                                       |                             |                          |
| P Pandora Radio - Listen to Free Internet × | 🏌 eProspectManager Account Ma                                                  | nagement 🛛 🔀 Inbox (139       | ) - luke.e.boyajian@gmail.com        | eDiningExpress 2 - Availability       | × 8 microsoft office - Goog | le Search × +            |
| + https://www.ediningexpress.com/sandbox    | <th></th> <th></th> <th>☆ ▼</th> <th>C Scoogle</th> <th><i>P</i> <b>^</b></th> |                               |                                      | ☆ ▼                                   | C Scoogle                   | <i>P</i> <b>^</b>        |
|                                             |                                                                                |                               |                                      |                                       |                             |                          |
| Bocca Buona                                 | Menus & Sections                                                               | Menu Items   Sizes   Op       | tions   <u>Availability</u>   Discou | nts   Upselling   Order History   Pre | ferences                    | Control Panel<br>Log Out |
| 🔂 Availability 🔤                            | y Removed                                                                      |                               |                                      |                                       |                             |                          |
| Create Availability                         | Creat                                                                          | e Availability                |                                      | ×                                     |                             |                          |
| Back to Control Panel                       | Nam                                                                            | <u>e</u>                      |                                      |                                       |                             |                          |
|                                             | Day(<br>Mon                                                                    | s) of Week<br>Tue Wed Thu Fri | Sat Sun                              |                                       |                             |                          |
|                                             | After                                                                          | Date<br>ecember 💌 4 💌 20      | 13 V December                        | ✓ 4 ✓ 2013 ✓                          |                             |                          |
|                                             | After<br>✓ 1                                                                   | Time B<br>2 ♥:00 ♥ am ♥ ᠮ     | efore Time<br>12 💌 :00 💌 am 💌        |                                       |                             |                          |
|                                             | Crea                                                                           | ate Availability Cance        | əl                                   |                                       |                             |                          |
|                                             |                                                                                |                               |                                      |                                       |                             |                          |
|                                             |                                                                                |                               |                                      |                                       |                             |                          |
|                                             |                                                                                |                               |                                      |                                       |                             |                          |
|                                             |                                                                                |                               |                                      |                                       |                             |                          |
| BeDiningExpress 2 - A                       | 🔁 Employees User Guid                                                          | Employees User Guid           | Microsoft Office Pictu               | Search Desktop                        | P 🛛                         | 🔇 📎 💵 🕎 1:13 PM          |

## Modify or Change a Current Availability

- 1. Click Availability in the Control Panel
- 2. Click **Modify** next to the name you want to change.
- 3. Make changes to any of the fields necessary.
- 4. Click Save Availability.
- 5. Click Back to Control Panel.

| 🥹 eDiningExpress 2 - Availability - Mozilla Firefox                                                                                        |                                                                                                    |                           |
|----------------------------------------------------------------------------------------------------|----------------------------------------------------------------------------------------------------|---------------------------|
| Eile Edit View Higtory Bookmarks Iools Help                                                                                                |                                                                                                    |                           |
| P Pandora Radio - Listen to Free Internet 🛛 🏌 eProspectManage                                                                              | r Account Management 🛛 🛛 Inbox (139) - luke.e.boyajian@gmail.com 🛛 🗍 eDiningExpress 2 - Availability 💦 🍾 🚼 microsoft of                                                                                                    | ffice - Google Search × + |
| A https://www.ediningexpress.com/sandbox/cp/63/availability/4                                                                              | twz 🖒 🔻 😋 🚼 - Google                                                                                                    | <b>P A</b>                |
|                                                                                                    |                                                                                                    |                           |
| Bocca Buona Menus                                                                                                    | & Sections   Menu Items   Sizes   Options   Availability   Discounts   Upselling   Order History   Preferences                                                                                                    | Control Panel             |
| Availability (Availability Saved)     Create Availability      Availability      Availability      Availability      Back to Control Panel | Modify Availability ×<br>Name<br>Tuesday<br>Day(s) of Week<br>Mon Tue Wed Thu Fri Sat Sun                                                                                                    |                           |
|                                                                                                    | After Date       Before Date         Ø December       4       2013       Ø December       2012       Ø         After Time       Before Time       Ø       12 0:00 Ø m Ø       Ø       12 0:00 Ø m Ø         Save Availability       Cancel       Ø       Ø       Ø       Ø |                           |
| 🛃 Start 👌 eDiningExpress 2 - A 72 Employees U                                                                                              | ser Guid 🕅 Employees User Guid 🛛 📴 Microsoft Office Pictu 💦 Search Desktop                                                                                                    | 🗑 😤 🔿 🖉 🔛 1:16 PM         |

## **Create Sections and Subsections**

Every menu has a section and subsection also known as headings and subheadings. These are also the links on the menu pages for the web.

- 1. Click Menu and Sections.
- 2. Scroll down to the menu you want, if more than one.
- 3. Click Create New Section
- 4. Enter the Section Name using ALL capital letters.
- 5. Click Add Section to Menu.
- 6. Enter the Subsection Name using ALL capital letters.
- 7. Click Add Subsection to (section name).
- 8. Select the new Section (or Subsection).
- 9. Click Modify.

| 🥹 eDiningExpress 2 - Bocca Bu          | ona Menus & Sections - Mozilla Firefox           | £                        |                                     |                                                    |                               | PX        |
|----------------------------------------|--------------------------------------------------|--------------------------|-------------------------------------|----------------------------------------------------|-------------------------------|-----------|
| Eile Edit View History Bookma          | arks <u>T</u> ools <u>H</u> elp                  |                          |                                     |                                                    |                               |           |
| P Pandora Radio - Listen to Free Inter | net 🗵 🏌 eProspectManager Account Man             | agement 🛛 📉 Inbox (139)  | - luke.e.boyajian@gmail.com $	imes$ | 🗌 eDiningExpress 2 - Bocca Buona Menus & 🗴 🚺 micro | soft office - Google Search × | +         |
| + https://www.ediningexpress.          | .com/sandbox/cp/63/menu/86/#wz                   |                          |                                     | ☆ マ C 🚼 🗧 Google                                   | $\wp$                         | 俞         |
| CONTROL PANEL SANDBO                   | X                                                |                          |                                     |                                                    |                               | ^         |
| Bocca Buona                            | Menus & Sections                                 | Menu Items   Sizes   Opt | ions   Availability   Discounts     | Upselling   Order History   Preferences            | Control Pan<br>Log O          | iel<br>ut |
| Menus                                  | TEST MENU Sect                                   | ions Preview Menu        |                                     |                                                    |                               |           |
| TEST MENU 🔪 🔕                          | Enter name Create                                |                          |                                     |                                                    |                               |           |
|                                        | Drinks                                           | 0000                     |                                     |                                                    |                               |           |
|                                        | Soda                                             | 6000                     |                                     |                                                    |                               |           |
|                                        | Beers                                            | 6000                     |                                     |                                                    |                               |           |
|                                        | Wines                                            | <b>6 0 0 \ 8</b>         |                                     |                                                    |                               |           |
|                                        | Red                                              |                          |                                     |                                                    |                               | =         |
|                                        | White                                            |                          |                                     |                                                    |                               |           |
|                                        | Pizza                                            |                          |                                     |                                                    |                               |           |
|                                        | Create Section inside Pizza<br>Enter name Create | 000\0                    |                                     |                                                    |                               |           |
|                                        | Sandwiches                                       | 6 0 0 🔪 8                |                                     |                                                    |                               |           |
|                                        | Deserts                                          | 000 \                    |                                     |                                                    |                               |           |
| Back to Control Panel                  |                                                  |                          |                                     |                                                    |                               |           |
|                                        |                                                  | Copyright @ 2013-2014 Co | nmunity Communications Inc All ri   | ghts reserved.                                     |                               |           |
| 🛃 start 🛛 🕲 eDiningExpre               | ess 2 - Bo 🏂 Employees User Guid                 | Employees User Guid      | Microsoft Office Pictu              | Search Desktop                                     | 2 🛛 🖞 🔇 🛡 📎 💵 🗱 1:19          | PM        |

#### **Modify Section**

In this section you'll be adding all the pertinent information about a specific menu item or subsection.

- 1. Add **description** to explain section name. Use normal capitalization and punctuation.
- 2. Add a photo to **Category image**, if needed/available. Click on **Choose File.** This will bring up a list to choose from on your computer. Once you've selected the correct photo in either .jpg, .png, .gif, or .bmp format, click open.

| 🐸 eDiningExpr          | ess 2 - Bocca B | uona Menus & Sections - M                                                                                                  | ozilla Firefox                         |                    |                                                                                           |
|------------------------|-----------------|----------------------------------------------------------------------------------------------------|----------------------------------------|--------------------|-------------------------------------------------------------------------------------------|
| File Upload            |                 |                                                                                                    |                                        | ? 🛛                |                                                                                           |
| Look in:               | My Pictures     |                                                                                                    | G 🕸 📂 🛄-                               | 39)                | 9) - luke.e.boyajian@gmail.com ×   eDiningExpress 2 - Bocca Buona Menus & × +             |
|                        |                 |                                                                                                    |                                        |                    | ☆ マ C 🖁 - Google 🔎 🏫                                                                      |
|                        |                 |                                                                                                    |                                        |                    |                                                                                           |
| My Recent<br>Documents | Availabilit     | y Control Panel                                                                                                    | Copy of Control Panel                  | Dpt                | otions   Availability   Discounts   Upselling   Order History   Preferences Control Panel |
| Desktop                |                 |                                                                                                    |                                        |                    |                                                                                           |
| My Documents           | images          | images2                                                                                                    | images3                                |                    | Availability                                                                              |
| My Computer            |                 |                                                                                                    |                                        | _                  | Add Availability                                                                          |
|                        | File name:      | sandwiches                                                                                                    | ~                                      | Open               |                                                                                           |
| My Network             | Files of type:  | All Files                                                                                                    | ✓                                      | Cancel             | N/A V N/A V O O                                                                           |
|                        |                 | Hide Section From<br>No V<br>P Display Unavaila<br>Yes V<br>Display as headin<br>Save Section or<br>Sarrowiches<br>Deserts | m Menu<br>ble Items<br>ngs v<br>Cancel |                    | Add Option List                                                                           |
| Back to Con            | troi Panel      |                                                                                                    |                                        |                    |                                                                                           |
|                        | ( m.            |                                                                                                    | Соруг                                  | ght © 2013-2014 Co | ommunity Communications Inc All rights reserved.                                          |
| 🦉 start                | 😢 eDiningExp    | ress 2 - Bo 🔀 Employees                                                                                                    | User Guid 🧧 塑 Emple                    | iyees User Guid    | Microsoft Office Pictu Search Desktop                                                     |

When the photograph has finished uploading the filename will appear under **Category Image**.

- 3. Select the default **Availability** from the dropdown list for this entire section as needed.
- 4. Select the default **Size List** from the dropdown list for this entire section as needed.
- 5. Select the Default (Available) Options from the dropdown list for this entire section as needed.

Hint: If the option does not appear in your dropdown list, you will need to click <u>save</u> <u>section</u>. This will bring you back to the Sections and Subsection screen. Select the section or subsection you were modifying and click Modify again.

- a. Select **Orientation.** This is the placement of a particular item on either the plate or more likely on a pizza.
- b. Select the Number of **Free** Choices.
- c. Select the Maximum number of Choices.
- d. Click Save Section.
- 6. Click Back to Menus and Sections.
- 7. Repeat steps 3 through 7 under Create Sections and Subsections, then all steps under Modify Sections for each Section and Subsection.
- 8. Click **Back to Control Panel** once finished.

| Centre Verse     Centre Verse     C   | P Pandora Radio - Listen to Free Inte | rnet ×   🏌 eProspectManager Account Management 🛛 ×   M Inbox (139) - kike.e. boyajan@gmail.com × 📋 eDiningExpress 2 - Bocca Buona Menus & × | •                        |
|----------------------------------------------------------------------------------------------------|---------------------------------------|----------------------------------------------------------------------------------------------------|--------------------------|
| Becce Buena       Mause & Sections [ Merral Rems ] Sizes [ Options ] Availability [ Discounts ] Upselling [ Order History ] Preferences       Control Parel         Image       Image       I                                                                                                    | A https://www.edningexpres            | s.com/sandbox/cp/63/menu/86/#wz                                                                                                    | ogle 🔎 🏦                 |
| Bacca Buona     Manue & Sections   Menue Manuel   Sizea   Options   Availability   Discourts   Uppenling   Order History   Preferences     Control Parent   Log Options   Availability   Discourts   Uppenling   Order History   Preferences     Control Parent   Log Options   Availability   Discourts   Uppenling   Order History   Preferences     Control Parent   Log Options   Availability   Discourts   Uppenling   Order History   Preferences     Control Parent   Log Options   Availability   Discourts   Uppenling   Order History   Preferences     Control Parent   Log Options   Availability   Discourts   Uppenling   Order History   Preferences     Control Parent   Log Options   Log Options                                                                               | CONTROL PANEL SANDB                   | 0X                                                                                                    |                          |
| Intest MENU Sections Preview Menu         Intest MENU Sections Preview Menu         Intest Menu         Intest Menu <th< th=""><th>Bocca Buona</th><th>Menus &amp; Sections   Menu Items   Sizes   Options   Availability   Discounts   Upselling   Order History   Preferences</th><th>Control Panel<br/>Log Out</th></th<>                                                                                                    | Bocca Buona                           | Menus & Sections   Menu Items   Sizes   Options   Availability   Discounts   Upselling   Order History   Preferences                        | Control Panel<br>Log Out |
| Menu       Image       Availability         Create New       Description       Availability         Description       Over to asted 5 andwiched       Image         Default Item Size List       Image       Image         Default Item Size List       Image       Image         Default Item Size List       Image       Image         Default Item Size List       Image       Image         Default Item Size List       Image       Image         Default Item Size List       Image       Image         Default Item Size List       Image       Image         Default Item Size List       Image       Image         Default Item Size List       Image       Image         Display Unavailable Items       Image       Image         Size Display       Image       Image         Deserts       Image       Image                                                                                                    | Menus                                 | TEST MENU Sections Preview Menu                                                                                                    |                          |
| Test MENU       Image       Availability         Description       Over to asted sandwiched       Image         Default Item Size List       Image       Default Item Size List         Image       Operating the option List(s) Orientation # Free Min Max         Hide Section From Neru       Image       Image         Biglay unavailable Items       Image       Image         Size Display       Size Display       Image         Display as headings       Image       Image         Back to Control Panel       Image       Image                                                                                                    | Menu 📏 🔕                              | S Modify Section                                                                                                    | ×                        |
| Create New  P Pescription Over to asted 5 andwiches P Default Item Size List Innage CDpocuments and Settil Browse. Upload Index Size List Innage CDpocuments and Settil Browse. Upload Index Size List Innage CDpocuments and Settil Browse. Upload Index Size List Index Size List Index Size List Index Size List Index Size List Index Size List Index Size List Index Size List Index Size List Index Size List Index Size List Index Size List Index Size List Index Size List Index Size List Index Size List Index Size Display Display Unavailable Items Size Size Display Display Unavailable Items Size Size Display Deserts Deserts Dese | TEST MENU 📏 🔇                         | Name Availability                                                                                                    |                          |
| Default Item Size List         Image         CDocuments and Settil Browse.         Upload         Hide Section From Nenu         NA         P         Display Unavailable Items         G         Size Display         Display Unavailable Items         Size Section From Concel         Scarucury Criters         Deserts                                                                                                    | Create New                            | Description     Add Availability                                                                                                    |                          |
| Image       Image         Image       Image         Im                                                                                                    |                                       | Oven toasted sandwiches  Default Item Size List                                                                                             |                          |
| Default tem Option List(s) Orientation # Pree Min Max         Hide Section From Menu         No         No         Image: Section From Menu         No         Size Diplay         Diplay Unavailable Items         Size Size Diplay         Diplay Streading #         Deserts         O         Back to Control Panel                                                                                                    |                                       | Imane                                                                                                    |                          |
| Hide Section From Menu <ul> <li>Add Option List</li> <li>Biglay Unavailable Items</li> <li>Size Diplay</li> <li>Diplay as beading</li> <li>Control Panel</li> </ul>                                                                                                    |                                       | C\Documents and Settil Browse_ Upload N/A V 0 0 0                                                                                           | ]                        |
| P       Display unavailable items         Size Display       Size Display         Size Section       or Cancel         Saru Section       or Cancel         Saru Section       or Cancel         Deserts       or Control Panel                                                                                                    |                                       | Hide Section From Menu O Add Option List                                                                                                    |                          |
| G       stae Display         Earle Section       or Cancel         Sect to Control Panel                                                                                                    |                                       | P Display Unavailable Items                                                                                                    |                          |
| Back to Control Panel                                                                                                    |                                       | Size Display                                                                                                    |                          |
| Save Section or Cancel<br>Sarrouwichies<br>Deserts<br>Back to Control Panel                                                                                                    |                                       | Cuspiay as neadings                                                                                                    |                          |
| Back to Control Panel                                                                                                    |                                       | Save Section or Cancel                                                                                                    |                          |
| Deserts     Image: Organization of the sector of the sector                         |                                       | Sandwiches VVV                                                                                                    |                          |
| Back to Control Panel                                                                                                    |                                       | Deserts O O \ O                                                                                                    |                          |
|                                                                                                    | Back to Control Panel                 |                                                                                                    |                          |

## **Add Items**

Here you will add any and all items under a specific menu. For example: under the menu Hot Subs, you may have something similar to Plain Steak or Steak and Cheese.

- 1. In the Control Panel, Click on Items.
- 2. Find the Menu name you want to add items to.
- 3. Click Add Item.
- 4. Enter the Item Name in ALL capital letters.
- 5. Enter an **Alternate Name** for this item; if there is one. Alternate Names will usually only be used when integrating with a POS system. This allows the menu items displayed on the website to be longer than the ones supported by the POS. To create an Alternate Name, enter the name that will appear on the website into the **Alternate Name** field.
- 6. Enter an **Item Description** as needed; using normal capitalization and punctuation. For example: Steak and Cheese might read: Grilled steak with salt, pepper, and provolone cheese melted in a sub roll while toasted in the oven.
- 7. Enter a photograph as needed by selecting **Choose File**. (See instructions above in Modify Section on how to select an image)
- 8. Click Upload.
- 9. Section name should be same menu item name you selected.
- 10. To change the sizing, select a new **Sizing** from the dropdown list; this will override any previous section settings for sizing.

| 😫 eDiningExpress 2 - TEST MENU - Mozil                                                                                                    | lla Firefox                                                                      |                               |                                                                                                    |                                  |                 | ) 🗗 🕨 | 3 |
|----------------------------------------------------------------------------------------------------|----------------------------------------------------------------------------------|-------------------------------|----------------------------------------------------------------------------------------------------|----------------------------------|-----------------|-------|---|
| Ele Edit View History Bookmarks Ipols                                                                                                    | Help                                                                             |                               |                                                                                                    |                                  |                 |       |   |
| P Pandora Radio - Listen to Free Internet 🗵                                                                                                    | 📩 eProspectManager Account Man                                                   | agement 🛛 🛛 Inbox (139        | ) - luke.e.boyajian@gmail.com ×                                                                                                    | eDiningExpress 2 - TEST MENU × + | F               |       |   |
| A https://www.edningexpress.com/sando                                                                                                    | ox/cp/63/items/86/#wz                                                            |                               |                                                                                                    | ☆ マ C 🛃 • Go                     | ogle 🦼          | 2     |   |
| 👌 Menu Items: TES<br>TEST MENU 🛯 Add Item 🖗                                                                                                    | T MENU Preview Menu<br>Move Item(s) Set All Opti                                 | Switch to 💌<br>ons 🗘 Sort A-Z |                                                                                                    |                                  |                 |       |   |
| Drinks 🥝 Add Item 🗣 Move It                                                                                                    | Create Item                                                                      |                               |                                                                                                    | ×                                |                 |       |   |
| Soda C Add Item S Move Item(<br>ROOT BEER<br>COKE<br>SUNKIST<br>Beers Add Item S Move Item                                                             | Name All                                                                         | ternate Name                  | Available Options<br>Option List<br>N/A<br>Add Option List                                                                               | Orientation # Free Min Max       |                 |       |   |
| Bud Light<br>HEINIKEN<br>COORS LIGHT<br>Winss © Add Item T Move Item<br>Red © Add Item T Move Item<br>SHIRAZ<br>MALBEC<br>White © Add Item T Move Item | Image<br>Eliniand<br>Section<br>Pizza<br>Availability<br>N/A<br>Add Availability | Browse_                       | Pricing<br>\$000<br>Icons<br>Ctrl - Click to select multiple<br>Bittremely Spicy<br>Gluten Free<br>Popular Choice<br>Spicy<br>Very Spicy | e                                |                 |       |   |
| CUPCAKE                                                                                                    | Min. Quantity                                                                    | Extra Options:                |                                                                                                    |                                  |                 |       |   |
| PEPPERONI<br>CHEESE<br>MEATRALL                                                                                                    | Not Required V                                                                   |                               |                                                                                                    | Save Menu Item                   |                 |       |   |
| Sandwichon O Add tom                                                                                                    | Move Itom(s) = Sat All Or                                                        | tions C. Sort A.7             |                                                                                                    |                                  |                 |       |   |
| Sandwiches                                                                                                    | whow remist . Set will of                                                        | nons V Son A-2                |                                                                                                    |                                  |                 |       |   |
| Deserts C Add Item 🗣 Move                                                                                                    | Item(s) 🍋 Set All Options 🗇                                                      | Sort A-Z                      |                                                                                                    |                                  |                 |       |   |
|                                                                                                    |                                                                                  |                               |                                                                                                    |                                  |                 | 8     | 1 |
| Start OriningExpress 2 - TE                                                                                                    | Employees User Guid                                                              | Employees User Guid           | Microsoft Office Pictu                                                                                                    | Search Desktop                   | 🖉 😨 🛴 🕑 🖉 📰 🔣 🛛 |       |   |

eDiningExpress User Guide

- 11. To change the options, orientation, number of Free choices, or Maximum amount of choices, do any or all of the below:
  - a. Select a new **Available Option** from the dropdown list; this will override any previous section settings for Available Options.
  - b. Select a new **Orientation** from the dropdown list; this will override any previous section settings for the Orientation or placement of food.
  - c. Change the number in "**Free**"; this will override any previous section settings for the number of Free choices.
  - d. Change the number in "**Max**"; this will override any previous section settings for the Maximum number of choices.
- 12. To change the Availability, select **Availability** from the dropdown list; this will override any previous section settings for Availability.
- 13. Enter Price(s).
- 14. Click Save Menu Item.
- 15. Repeat steps 2 through 14 for all items that need to be added to the menu.
- 16. Click Back to Control Panel.

#### **Modify Items**

In this section you'll be adding specifics to an item or making any necessary changes.

- 1. In the Control Panel, Click on Items.
- 2. Find the Menu then the Menu Item name you want to modify.
- 3. Click Modify (The Modify Button is the small pencil next to the item or section you want to change).
- 4. Make changes as necessary.

| 🕹 eDiningExpress 2 - TEST MENU - Mozill           | a Firefox                                                                                                    |                                       |
|---------------------------------------------------|----------------------------------------------------------------------------------------------------|---------------------------------------|
| Eile Edit View History Bookmarks Tools            | Help                                                                                                    |                                       |
| P Pandora Radio - Listen to Free Internet $	imes$ | 📩 eProspectManager Account Management 🛛 🛛 Inbox (139) - luke.e.boyajian@gmail.com 👋 🗍 eDiningExpress 2 - TEST MENU | x +                                   |
| A https://www.ediningexpress.com/sandbo           | x/cp/63/items/86/#wz                                                                                               | 🔻 C' 🛂 - ultimate-guitar 🔎 🏫          |
|                                                   | move item(s) •= Set Air Options 12 Son A-2                                                                         |                                       |
| Drinks 🕄 Add Item 🍡 Move Ite                      | rn(s) 🏣 Set All Options 🏷 Sort A-Z                                                                                 |                                       |
| Soda 🕒 Add Item 💊 Move Item(s)                    | E Set All Octions & Sort A-7                                                                                       |                                       |
| ROOT BEER                                         | Modify Item                                                                                                    | ×                                     |
| COKE<br>SUNKIST                                   | Name Alternate Name Available Options [Select Includ                                                               | ed Options ]                          |
| Beers 🚯 Add Item 🗣 Move Item                      | Option List Orientation # Free                                                                                     | Min Max                               |
| Bud Light                                         |                                                                                                    |                                       |
| HEINIKEN                                          | 👌 🔂 Add Option List                                                                                                |                                       |
| COORS LIGHT                                       | Pricipa                                                                                                    |                                       |
| Wines 😳 Add Item 嗪 Move Item                      | Image 10" Small 12" Medium 16" Large                                                                               |                                       |
| Red 🚯 Add Item 嗪 Move Item(s                      | \$9.00 \$12.00 \$18.00                                                                                             |                                       |
| SHIRAZ                                            | Section Sizing Icons                                                                                               |                                       |
| MALBEC                                            | Pizza V 10"-12"-16" V Ctrl + Click to select multiple                                                              |                                       |
| White 😳 Add Item 嗪 Move Iten                      | Availability Gluten Free                                                                                           |                                       |
| CUPCAKE                                           | N/A Popular Choice<br>Spicy                                                                                        |                                       |
|                                                   | 😌 Add Availability Very Spicy 🗹                                                                                    |                                       |
| Pizza 😳 Add Item 💊 Move Iten                      | Min. Quantity Extra Options:                                                                                       |                                       |
| PEPPERONI                                         | 1 Hide Item                                                                                                    |                                       |
| CHEESE                                            | Minimum Order-Ahead:                                                                                               |                                       |
| MEATBALL                                          | Not Required 💌                                                                                                    |                                       |
| Sandwiches 🔮 Add Item                             |                                                                                                    |                                       |
| Deserts 🕄 Add Item 💊 Move                         | Cancel                                                                                                    | a Menu Item                           |
|                                                   |                                                                                                    |                                       |
| Dack to Control Panel                             |                                                                                                    |                                       |
|                                                   | Copyright © 2013-2014 Community Communications Inc All rights reserved.                                            | · · · · · · · · · · · · · · · · · · · |
| 🛃 start 🔰 🍪 eDiningExpress 2 - TE                 | 🔁 Employees User Guid 🔯 Employees User Guid                                                                        | 🔎 👩 🗘 📢 🖗 🕬 🞇 3:31 PM                 |

## Adding Enhanced Features to the Menu as Needed

## **Create Discounts**

Here you will create coupons and/or other special offers. This could be for a specific item, day of the week, an organization, or simply a percentage off an order.

- 1. Click **Discounts** in the Control Panel.
- 2. Select the appropriate **Menu Name**. This could be a name of the week, an organization etc.

#### **Specific Item**

- 3. To create a discount for a specific item, select **Create New Item Discount**.
  - a. Enter a **Discount Name**.
  - b. Select **Discount Type** from a drop down list.
  - c. Enter a **Coupon Code**, if required.
  - d. Deselect any "On Days", if discount does not apply.
  - e. Enter the Start Date and End Date, if required.
  - f. Select from the drop down list under **Buy One** to define what the discount is and the price of the discount.
  - g. Click Create Discount.

| Bit Set Yew Higory Bookmark Dok Bok       Bookmark Dok Bok         P Pardors Rode-Listen to Free Internet×       * # # # # # # # # # # # # # # # # # # #                                                                                                    |                                                                                                    | 🕹 eDiningExpress 2 - Discounts - Mozilla Firefox                                                                                                 |
|----------------------------------------------------------------------------------------------------|----------------------------------------------------------------------------------------------------|----------------------------------------------------------------------------------------------------|
| Image: Projection and an extra projection and an extra projection and extra projection and an extra projection and an extra projection and extra projection and an extra projection and an ext                                                                                                    |                                                                                                    | Ele Edit View Higtory Bookmarks Tools Help                                                                                                    |
| Center Total Discounts     Order Total Discounts       Item Discounts     Order Total Discounts       Item Discounts     Order Total Discounts                                                                                                    | r Account Management × Intox (139) - luke is boyajangigmail.com× () eUningszpréss 2 - Discounts × +                                                                                                    | P Pandora Radio - Listen to Free Internet × X eProspectManager                                                                                   |
|                                                                                                    | (#wz 🖓 ♥ C 🚮 • Google 🔑 🖷                                                                                                    | https://www.ediningexpress.com/sandbox/cp/63/discounts/86/                                                                                       |
| Create Item Discount  Item Discounts  Create Item Discount   Create Item Discount  Create Item Discount  Create Item Ditem Discount  Create Item Discount  Create Item Discount                                                                                                | 2 Sections   Menu Items   Sizes   Options   Availability   Discounts   Upselling   Order History   Preferences Log Out                                                                                                    | Bocca Buona Menus 8                                                                                                    |
| Create tiem Discount       Increase type of<br>Speed Stark, Get (2) For Stark<br>Buy (A), (B), Cet (2) For Stark<br>Buy (A), (B), Cet (2) For Stark<br>Buy (A), (B), Cet (2) For Stark<br>Buy (A), (B), Cet (2) For Stark<br>Buy (A), (B), Cet (2) For Stark<br>Buy (A), (B), Cet (2) For Stark<br>Buy (A), (B), Cet (2) For Stark<br>Buy (A), (B), Cet (2) For Stark<br>Buy (A), (B), Cet (2) For Stark<br>Buy (A), (B), Cet (C) For Stark<br>Buy (A), (B), Cet (C) For (C), (C) For (C), (C) | Create Item Discount     X       Name     Place Dealed       Proceedings off     Place Dealed       Percentage off     Place Deale Amount off       Dealer Amount off     Place Dealer Amount off       Dealer Amount off     Place Dealer Amount off       Dealer Amount off     Place Dealer Amount off       Dealer Amount off     Place Dealer Amount off       Dealer Amount off     Place Dealer Amount off       Dealer Amount off     Place Dealer Amount off       Bur (A), (B), (C) off (D) for Shake     Place Dealer Amount off       Bur (A), (B), (C) off (D) for Shake     Place Dealer       Bur (A), (B), (C) off (D) for Shake     Place Dealer       Bur (A), (B), (C) off (D) for Shake     Place Dealer       Bur (A), (B), (C) off (D) for Shake     Place Dealer       Bur (A), (B), (C) off (D) for Shake     Place Dealer       Bur (A), (B), (C) off (D) for Shake     Place Dealer       Bur (A), (B), (C) off (D) for Shake     Place Dealer       Bur (A), (B), (C) off (D) for Shake     Place Dealer       Bur (A), (B), (C) off (D) for Shake     Place Dealer       Bur (A), (B), (C) off (D) for Shake     Place Dealer       Bur (A), (B), (C) off (D) for Shake     Place Dealer       Bur (A), (B), (C) off (D) for Shake     Place Dealer       Bur (A), (B), (C), (C) of (D) for Shake     Place Dealer | Discounts: TEST MENU<br>Item Discounts<br>Order Total Discounts<br>Item Discount<br>Second Discount<br>Discount Name Actions<br>Wings and a Beer |
| 🔰 Start 🕑 compt-press 2 - D 😰 Engloyees User Guid 🖄 Engloyees User Guid 🔯 Microsoft Office Pictur Search Desktop 🖉 🖉 🖓 🔍 🗤 🔯 15                                                                                                    | er Guid 📓 Employees User Guid 📓 Microsoft Office Pictu Search Desktop 🖉 🦿 🖓 🕫 📎 🖙 ஜ 1:31 PM                                                                                                    | 🛃 Start 🕴 eDiningExpress 2 - Di 🔁 Employees Us                                                                                                   |

#### **Entire Orders**

- 4. To create a discount for an entire item, select Create New Order Total Discount.
  - a. Enter a Discount Name.
  - b. Enter a Coupon Code, if required.
  - c. Select any "On Days" that discount applies.
  - d. Select a radio button for **Date Condition.** If you selected any button other than "Any Date" select the appropriate Month, Day, and Year.
  - e. Select a radio button for **Time Condition.** If you selected "before" or "after", select the appropriate hour, minutes, and AM or PM.
  - f. Select a radio button for **Customer Condition**. If you selected "Within X days of first time order", fill in the appropriate number of days.
  - g. Select a radio button for **Amount Condition.** If you selected any button other than "Any Amount", fill in the appropriate dollar amount.
  - h. Select a radio button for Action. Fill in the appropriate amount.
  - i. Click Create Discount.
  - j. Click Back to Control Panel.

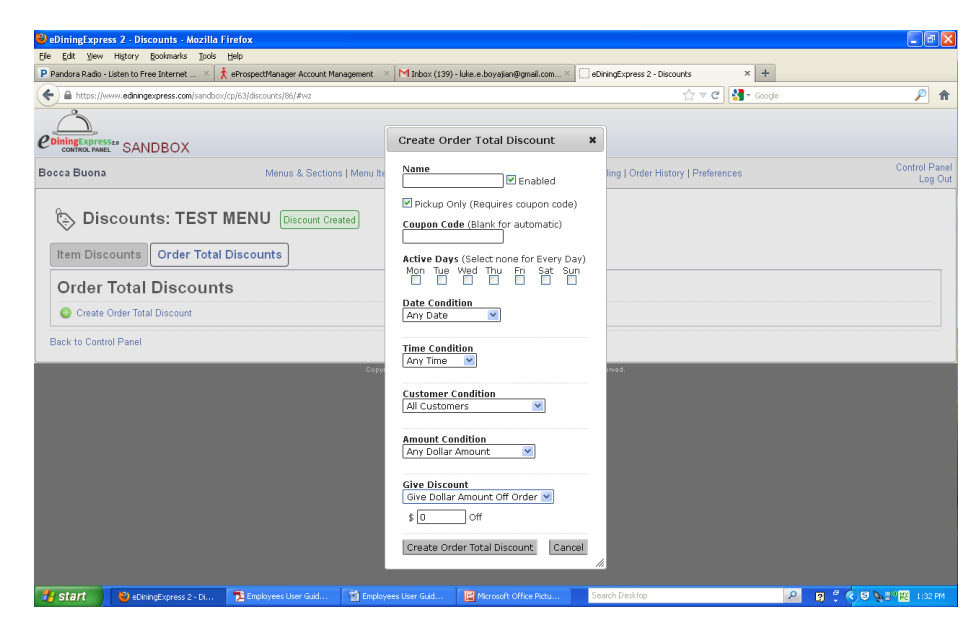

## **Creating Upsells (Suggestions)**

In this section you will create suggestions for customers to buy when they place an order with specific items (Ex. Customer buys a medium one topping pizza, suggest a large instead)

- 1. Click on **Upselling** from the Control Panel.
- 2. Select the appropriate Menu Name.
- 3. Under Create New

If a user buys a...

- a. Select a Size from the drop down list.
- b. Select a radio button for either **Menu Items** or **Categories**, then select from the drop down list.

Then suggest a

- a. Select a Size from the drop down list.
- b. Select a Menu Items from the drop down list.
- 4. Click Create Upselling Suggestion.
- 5. Click Back to Control Panel.

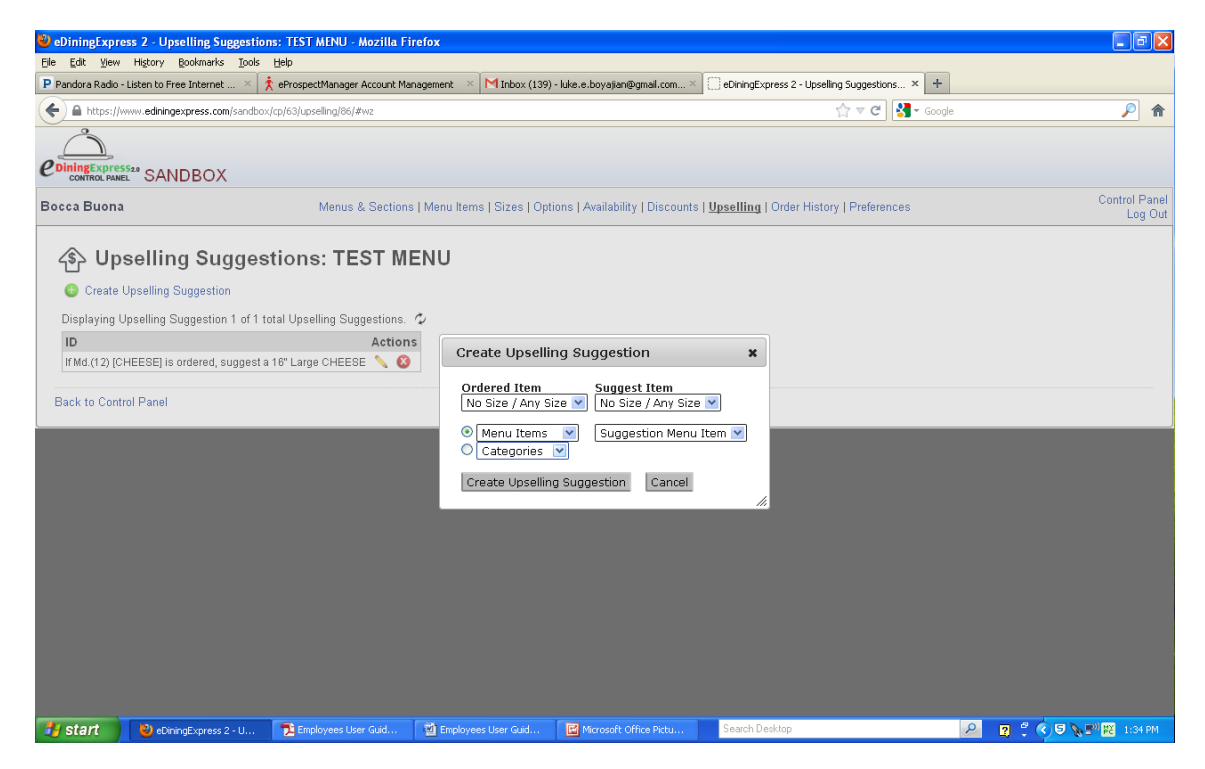

eDiningExpress User Guide

## **Included Options**

These are to be avoided, unless the restaurant wants to allow customers to change the options that are included with any item.

- 1. In the Control Panel, Click on Items.
- 2. Find the Menu you want to modify.
- 3. Find the Menu Item name you want to modify.
- 4. Click Modify.
- 5. In the upper right corner next to Available Options, click the link [Select Included Options].
- 6. Click on the radio buttons or in the boxes to make changes to each item in the list.
- 7. Click Save Included Options.
- 8. Click Save Menu.
- 9. Click Back to Control Panel.

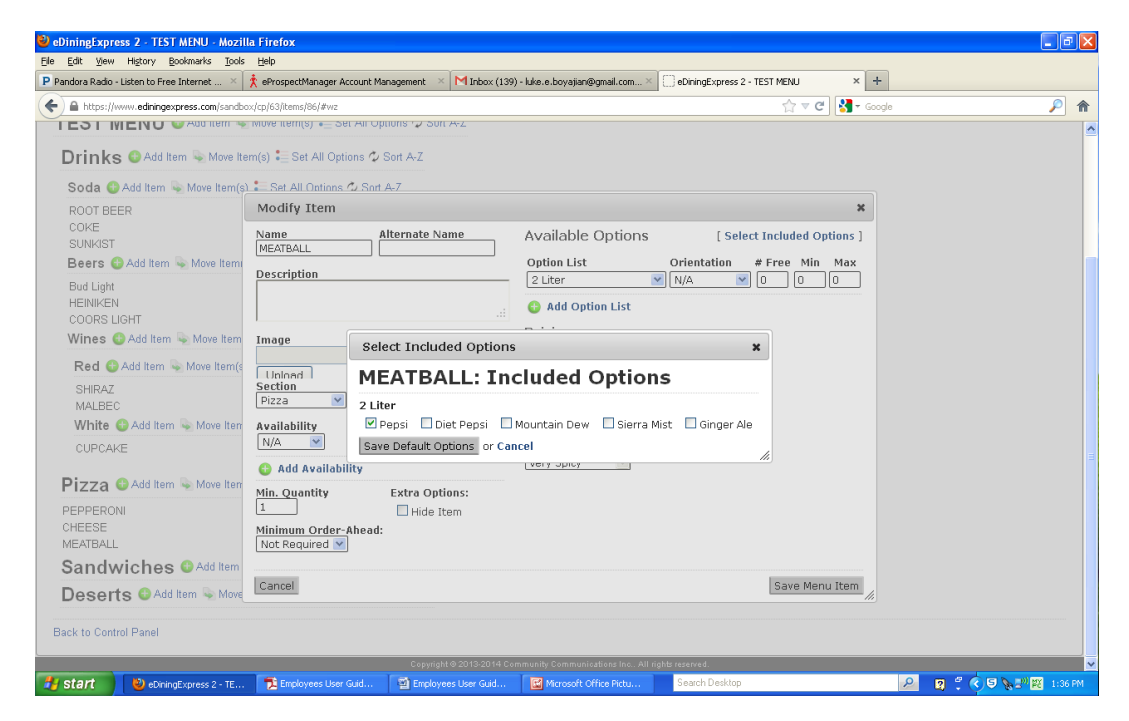

## **Restaurant Settings**

In this section, you'll be entering all the specifics about the restaurant you're working on.

In the Control Panel, click on Preferences

## General

This is the General information about the restaurant. Specifically name, address, time zone, website address.

- 1. Click on the General Tab.
- 2. Name of Restaurant should already be filled in.
- 3. Select the **Restaurant Time Zone** from the drop down list.
- 4. Fill in or check Restaurant Street Address for accuracy.
- 5. Fill in or check the **Restaurant City** for accuracy.
- 6. Fill in or check the **Restaurant State** for accuracy.
- 7. Fill in or check the **Restaurant Zip Code** for accuracy. If correct, you should get a green box with the words "Address Found" in it.
- 8. Select "NO" for Enable Online Ordering.
- 9. Enter the Restaurant Domain Name without the www. or http://.
- 10. Leave Print Menu URL blank.
- 11. Click Save Changes.
- 12. Click Back to Control Panel.

| 🕹 eDiningExpress 2 - Business Control Pa    | nel - Mozilla Firefox          |                                                                                                    |                                 |                                             |                        |                           |
|---------------------------------------------|--------------------------------|----------------------------------------------------------------------------------------------------|---------------------------------|---------------------------------------------|------------------------|---------------------------|
| Eile Edit View History Bookmarks Tools      | Help                           |                                                                                                    |                                 |                                             |                        |                           |
| P Pandora Radio - Listen to Free Internet 🗡 | 🏌 eProspectManager Account Mar | agement 🛛 🗙 M Inbox (139                                                                                                    | ) - luke.e.boyajian@gmail.com × | eDiningExpress 2 - Business Control Par     | nel 🛛 🗌 ULTIMATE GUITA | R TABS. 800,000 songs × + |
| A https://www.ediningexpress.com/sandbox    | x/cp/63/preferences/59/        |                                                                                                    |                                 | <br>⊽ C                                     | San altimate-guitar    | <b>P A</b>                |
| Ô                                           |                                |                                                                                                    |                                 |                                             |                        |                           |
| CONTROL PANEL SANDBOX                       |                                |                                                                                                    |                                 |                                             |                        |                           |
| Bocca Buona                                 | Menus & Sections               | Menu Items   Sizes   Opt                                                                                                    | ions   Availability   Discounts | Upselling   Order History   <u>Preferen</u> | ices                   | Control Panel<br>Log Out  |
| General Taxes Payments Ord                  | Preferences                    | Pickup Merchant S                                                                                                    | etup Policy Notification        | n Admin                                     |                        |                           |
| Preference Set Name St                      | treet Address                  |                                                                                                    |                                 |                                             |                        |                           |
| Main Preferences                            | 69 Chestnut Hill Ave           |                                                                                                    |                                 |                                             |                        |                           |
| Enable Ordering Ci                          | ity                            |                                                                                                    |                                 |                                             |                        |                           |
| 🔷 No 📀 Yes 🛛 🛛 🛛 🛛                          | Brighton                       |                                                                                                    |                                 |                                             |                        |                           |
| Location-Specific Name St                   | tate                           |                                                                                                    |                                 |                                             |                        |                           |
| L   N                                       | Massachusetts 🛛 💌              |                                                                                                    |                                 |                                             |                        |                           |
| Phone Number Zi                             | p Code                         |                                                                                                    |                                 |                                             |                        |                           |
|                                             | 2135                           |                                                                                                    |                                 |                                             |                        |                           |
| Time Zone Pr                                | rintable Menu                  |                                                                                                    |                                 |                                             |                        |                           |
| EST 💌                                       | tp://www.stevemanson.com/r     | nadan/boccabuona/menu.j                                                                                                    | odf - Remove                    |                                             |                        |                           |
|                                             | Bro                            | wse Upload                                                                                                    |                                 |                                             |                        |                           |
|                                             |                                |                                                                                                    |                                 |                                             |                        |                           |
|                                             |                                |                                                                                                    |                                 |                                             |                        |                           |
|                                             |                                |                                                                                                    |                                 |                                             |                        |                           |
| Save Preferences or Back to Control         | Panel                          |                                                                                                    |                                 |                                             |                        |                           |
|                                             |                                |                                                                                                    |                                 |                                             |                        |                           |
|                                             |                                | Convright © 2013-2014 C                                                                                                    | ommunity Communications Inc. Al | rights researed                             |                        |                           |
|                                             |                                |                                                                                                    |                                 |                                             |                        |                           |
|                                             |                                |                                                                                                    |                                 |                                             |                        |                           |
|                                             |                                |                                                                                                    |                                 |                                             |                        |                           |
| Start P) eDiningEvorage 2 - Ru              | The Employees Liser Guid       | The second second secon | Microsoft Office Pictu          | Search Desktop                              | <u> </u>               |                           |
| Comingexpress 2 * bu                        |                                |                                                                                                    |                                 |                                             | · · ·                  |                           |

### Taxes

Here you'll be entering the currency and tax rate the restaurant will be using.

- 1. Click on the **Taxes** Tab.
- 2. Fill in **Tax 1 Name:** with "TAX" (ALL capital letters). This will be set as the default tax rate.
- 3. Leave Tax 1 Percentage, Tax 2 Name, and Tax 2 Percentage blank.
- 4. Click Save Preferences.

| 🕙 eDiningExpre                 | ess 2 - Business Contro       | l Panel - Mozilla Fire    | fox                     |                       |                            |                          |                             |                               | - 8 🗙                  |
|--------------------------------|-------------------------------|---------------------------|-------------------------|-----------------------|----------------------------|--------------------------|-----------------------------|-------------------------------|------------------------|
| <u>F</u> ile <u>E</u> dit ⊻iew | Higtory Bookmarks Io          | ools <u>H</u> elp         |                         |                       |                            |                          |                             |                               |                        |
| P Pandora Radio -              | Listen to Free Internet       | < 🏌 eProspectManager      | Account Management 🛛 🛛  | M Inbox (139) - luke. | e.boyajian@gmail.com×      | eDiningExpress 2 - Busin | ess Control Panel 🛛 💭 ULTIM | ATE GUITAR TABS. 800,000 song | × +                    |
| + A https://w                  | vivivi.ediningexpress.com/sar | ndbox/cp/63/preferences/5 | i9/                     |                       |                            | -                        | 🟫 ⊽ C 🛃 - ultimate-gu       | itar                          | <b>&gt; ^</b>          |
| Ô                              |                               |                           |                         |                       |                            |                          |                             |                               |                        |
|                                | SANDBOX                       |                           |                         |                       |                            |                          |                             |                               |                        |
| Bocca Buona                    |                               | Menus &                   | & Sections   Menu Items | Sizes   Options       | Availability   Discounts   | Upselling   Order Histor | y   <u>Preferences</u>      | Co                            | ntrol Panel<br>Log Out |
| A Pro                          | ferences: Ma                  | ain Proforan              | 695                     |                       |                            |                          |                             |                               |                        |
|                                | ferences. ma                  |                           |                         |                       |                            |                          |                             |                               |                        |
| General                        | Taxes Payments                | Ordering Hours            | Delivery Pickup         | Merchant Setup        | Policy Notification        | n Admin                  |                             |                               |                        |
| Tax 1 Nam                      | ie                            | 1                         |                         |                       |                            |                          |                             |                               |                        |
| Tax 1 Perc                     | centage                       | 1                         |                         |                       |                            |                          |                             |                               |                        |
| Tax 2 Nam                      | 1e                            | -                         |                         |                       |                            |                          |                             |                               |                        |
|                                |                               |                           |                         |                       |                            |                          |                             |                               |                        |
| Tax 2 Perc                     | centage                       |                           |                         |                       |                            |                          |                             |                               |                        |
| Delivery                       | Charges Taxable               |                           |                         |                       |                            |                          |                             |                               |                        |
| ○ No ⊙                         | Yes                           |                           |                         |                       |                            |                          |                             |                               |                        |
| Save Profe                     | rances or Back to Cor         | trol Panel                |                         |                       |                            |                          |                             |                               |                        |
| - dave i rele                  | of Back to our                | and the and               |                         |                       |                            |                          |                             |                               |                        |
|                                |                               |                           | Copyright               | @2013-2014 Commun     | ity Communications Inc All | rights reserved.         |                             |                               |                        |
|                                |                               |                           |                         |                       |                            |                          |                             |                               |                        |
|                                |                               |                           |                         |                       |                            |                          |                             |                               |                        |
|                                |                               |                           |                         |                       |                            |                          |                             |                               |                        |
|                                |                               |                           |                         |                       |                            |                          |                             |                               |                        |
| 🐉 start                        | eDiningExpress 2 - B          | u 🄁 Employees Use         | er Guid 🔄 🖄 Employees   | User Guid             | Microsoft Office Pictu     | Search Desktop           | P                           | 🛛 🖞 🔇 🔎 🗗 🖉 🔛 🕅               | 1:43 PM                |

#### **Payment**

This page tells whether a restaurant will allow credit card and/or cash payments.

- 1. Click on the **Payment** Tab.
- 2. Select either "Yes" or "No" to Allow online Credit Card from the radio buttons.
- 3. Select either "Yes" or "No" to allow customers to tip on **Credit Card Orders** from the radio buttons.
- 4. Select either "Yes" or "No" to Allow payments in Cash from the radio buttons.
- 5. Click Save Preferences.

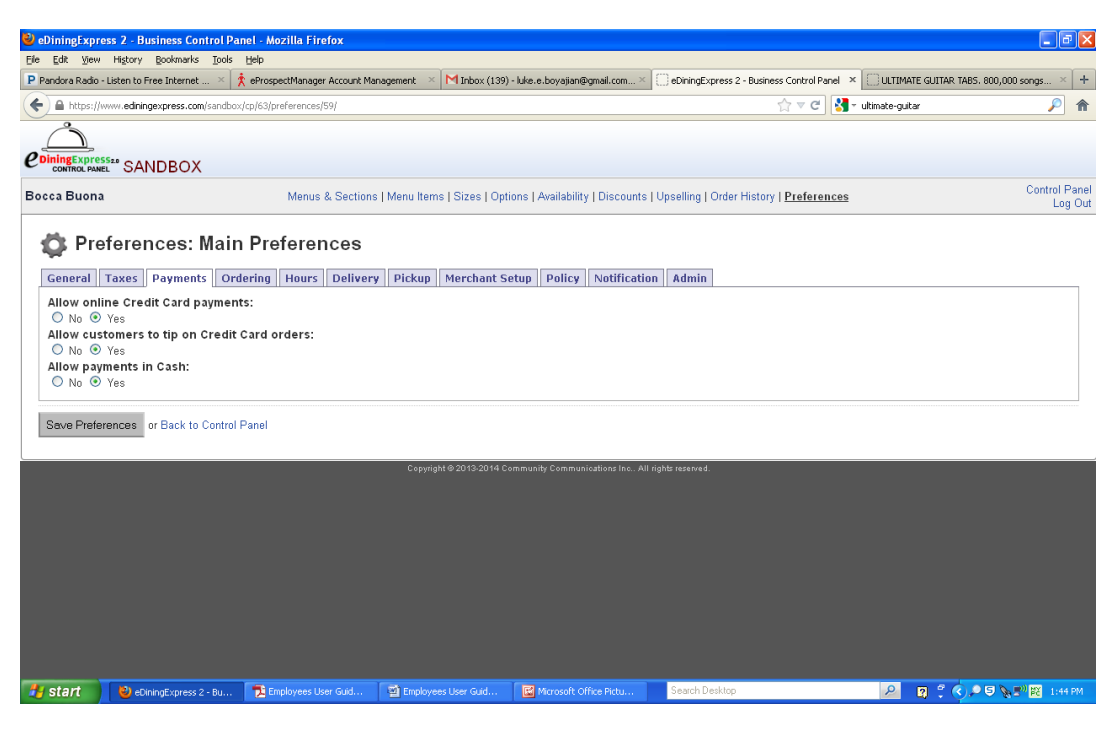

## **Ordering Ahead**

This page determines how a restaurant will allow online orders. Will their customers be allowed to place an order in advance? If so, how many days can they do this?

- 1. Click on the **Ordering** Tab.
- 2. Select either "No" or "Yes" to Allow orders for in the future.
- 3. If "Yes" was selected above, Select a radio button for Order ahead options.

#### By number of days,

- a. Select a minimum number of days ahead from drop down list.
- b. Select a maximum number of days ahead from drop down list.
- 4. Click Save Preferences.

| 🕂 Frefox 🔪 🕼 Roundcube Webmall :: RE: edining us × M Inbox (105) - luke.e.boyajian@gmail.c × 🗈 Basic Tutting & Digit Tutorial   "Rolls" × 🔃 eDiningExpress 2 - Business Control P × 🕇 +                                                                 | (              |                   | ×       |
|----------------------------------------------------------------------------------------------------|----------------|-------------------|---------|
| 🔄 🔒 https://www.ediningexpress.com/live20/cp/1/preferences/1/                                                                                                    | <b>1</b> -     | +                 | ⋒       |
| Preferences: Main Preferences                                                                                                    |                |                   | ^       |
| General Taxes Payments Ordering Hours Delivery Pickup Merchant Setup Policy Notification Admin                                                                                                    |                |                   |         |
| Minimum Order Total: (0 for none)<br>§ 0.00                                                                                                    |                |                   |         |
| Allow future ordering:  By number of days No  Yes Minimum day(s) ahead                                                                                                    |                |                   |         |
| Option Pricing  No Substitution If a default option on a menu item is removed, no pricing change occurs, and no substitution pricing is available.  Allow Substitutions                                                                                 |                |                   | m       |
| If a default option on a menu item is removed, the next option ordered on the menu item will come at a discount of the removed default option's price. If the previous option costed more than the replacement, the replacement will be free of charge. |                |                   |         |
| Allow Special Instructions O No  Yes                                                                                                    |                |                   |         |
| Checkout Text Display the following at checkout:                                                                                                    |                |                   |         |
| Save Preferences or Back to Control Panel                                                                                                    |                |                   | _       |
|                                                                                                    | () 11<br>() 12 | 2:16 PN<br>/31/20 | и<br>13 |

## **Substitutions**

In some cases, the restaurant may want to list the default options for every item and allow customers to remove those options. This is not usually recommended as it greatly complicates the checkout process.

- 1. Select a radio button for **Option Pricing**.
  - a. Select No Substitution if the customer is not allowed to "Substitute" one option for another at no cost. For example: Pizza Toppings include cheese. If the customer wants to order a pizza without cheese and have eggplant instead, they will still be charged the \$2.00 for the eggplant.
  - b. Select Substitutional if the customer is allowed to "Substitute" one option for another at either the same price or at a discount. For example: A Rustica Pizza includes the following Toppings: pepperoni, cheese, and black olives. The customer wants to "Substitute" pepperoni for eggplant. Instead of being charge the \$2.00 for the eggplant, the customer now gets it at no additional charge.

|                                                                                                    | nel - Mozilla Firefox                                                                        |                             |                                    |                                              |                                     |             |
|----------------------------------------------------------------------------------------------------|----------------------------------------------------------------------------------------------|-----------------------------|------------------------------------|----------------------------------------------|-------------------------------------|-------------|
| Edit View Higtory Bookmarks Tools                                                                                                    | Help                                                                                         |                             |                                    |                                              |                                     |             |
| andora Radio - Listen to Free Internet $	imes$                                                                                                    | 🏌 eProspectManager Account Ma                                                                | anagement 🛛 🛛 Inbox (139    | -luke.e.boyajian@gmail.com $	imes$ | eDiningExpress 2 - Business Control Panel    | × ULTIMATE GUITAR TABS. 800,        | 000 songs × |
| https://www.ediningexpress.com/sandbo                                                                                                    | <th></th> <th></th> <th>☆ マ C 😽</th> <th><ul> <li>ultimate-guitar</li> </ul></th> <th>P</th> |                             |                                    | ☆ マ C 😽                                      | <ul> <li>ultimate-guitar</li> </ul> | P           |
| $\sim$                                                                                                    |                                                                                              |                             |                                    |                                              |                                     |             |
|                                                                                                    |                                                                                              |                             |                                    |                                              |                                     |             |
| CONTROL PANEL SANDBOX                                                                                                    |                                                                                              |                             |                                    |                                              |                                     |             |
| ca Buona                                                                                                    | Menus & Sections                                                                             | Menu Items   Sizes   Opti   | ons   Availability   Discounts     | Jpselling   Order History   Preferences      |                                     | Control Par |
| Allow future ordering:                                                                                                    | Jering Hours Deliver                                                                         | y Pickup Merchant S         | etup Policy Notificatio            | n Admin                                      |                                     |             |
| <ul> <li>No Ves</li> <li>Option Pricing</li> <li>No Substitution         If a default option on a menu item is     </li> </ul>                                                                                                    | removed, no pricing change                                                                   | occurs, and no substitution | pricing is available.              |                                              |                                     |             |
| O Allow Substitutions                                                                                                    | removed, the next option ord                                                                 | dered on the menu item will | come at a discount of the rem      | oved default option's price. If the previou: | s option costed more than the       |             |
| replacement, the replacement will be                                                                                                    |                                                                                              |                             |                                    |                                              |                                     |             |
| replacement, the replacement will be<br>Allow Special Instructions<br>○ No ④ Yes                                                                                                    |                                                                                              |                             |                                    |                                              |                                     |             |
| Allow Special Instructions One of the replacement will be Allow Special Instructions One of the second second seco |                                                                                              |                             |                                    |                                              |                                     |             |
| Allow Special Instructions<br>Checkout Text Display the following at checkout:                                                                                                    |                                                                                              |                             |                                    |                                              |                                     | .:!         |
| Allow Special Instructions Allow Special Instructions Allow Special Instructions Allow Special Instructions Checkout Text Display the following at checkout: Save Preferences or Back to Control                                                                                                    | Panel                                                                                        |                             |                                    |                                              |                                     |             |

#### Hours

Each restaurant has specific hours they are open and closed. Under hours, you'll also be specifying whether the restaurant allows pickup and delivery. If they do, you'll be specifying the days, times, and estimated wait times.

- 1. Click on the **Hours** Tab.
- 2. Select Define Pickup Times.

#### **Pickup Times**

- 3. Select the **Days of the Week** and **Times** when orders are available for pickup.
- 4. Select a **Start Time** and an **End Time** from the drop down lists.

Hint: This will be different than the hours the restaurant is open. For example, if the restaurant closes at 9:00pm, then you'll probably want an End Time of 8:00pm or 8:30pm.

5. Enter an **Estimated Wait** time in minutes.

Hint: If this is left blank, then no estimate will be provided. Also, if the restaurant wants to provide different estimates depending on the time of day, you'll need to create a time range for each estimate. You can do this by clicking on **Add New Time** under the appropriate day of the week.

- 6. Click Save Times.
- If needed, there is a button below Save Times that says Copy Hours to Delivery. This
  option will copy the hours from the pickup fields and paste them into the delivery fields
  (this eliminates a lot of extra clicking but remember, the times may differ for closing in
  the delivery section)
- 8. Click **Back to Preferences**.

| eDiningExpress 2 - Hours - Mozilla Firefox                                                                                                    |  |  |  |  |  |  |  |
|----------------------------------------------------------------------------------------------------|--|--|--|--|--|--|--|
| Eile Edit <u>Vi</u> ew Hi <u>s</u> tory <u>B</u> ookmarks <u>T</u> ools <u>H</u> elp                                                                                                    |  |  |  |  |  |  |  |
| P Pandora Radio - Listen to Free Internet 🛛 📩 eProspectManager Account Management 🛛 🔀 Inbox (139) - luke.e.boyajian@gmail.com 🌣                                                                                                    |  |  |  |  |  |  |  |
| Environment Contemporation (Contemporation Contemporation Contempo |  |  |  |  |  |  |  |
|                                                                                                    |  |  |  |  |  |  |  |
| 🔂 Hours: Pickup (Main Preferences)                                                                                                    |  |  |  |  |  |  |  |
| Monday 🕒 Add New Time                                                                                                    |  |  |  |  |  |  |  |
| 11 : 00 am 🗹 - 09 : 45 pm 🗹 Estimated wait: 15 minutes 🔇                                                                                                    |  |  |  |  |  |  |  |
| Tuesday 😌 Add New Time                                                                                                    |  |  |  |  |  |  |  |
| 11 :00 am 💌 - 09 :45 pm 💌 Estimated wait: 15 minutes 🕸                                                                                                    |  |  |  |  |  |  |  |
| Wednsday 😌 Add New Time                                                                                                    |  |  |  |  |  |  |  |
| 11 ;00 am 💌 - 09 ;45 pm 💌 Estimated wait: 15 minutes 🕸                                                                                                    |  |  |  |  |  |  |  |
| Thursday 🚯 Add New Time                                                                                                    |  |  |  |  |  |  |  |
| 11 ; 00 am 💌 - 09 ; 45 pm 💌 Estimated wait: 15 minutes 🕸                                                                                                    |  |  |  |  |  |  |  |
| Friday 🕒 Add New Time                                                                                                    |  |  |  |  |  |  |  |
| 11 :00 am 🗹 - 10 :45 pm 🗹 Estimated wait: 15 minutes 🚳                                                                                                    |  |  |  |  |  |  |  |
| Saturday 😌 Add New Time                                                                                                    |  |  |  |  |  |  |  |
| 11 ; 00 am 💌 - 10 ; 45 pm 💌 Estimated wait: 15 minutes 🔇                                                                                                    |  |  |  |  |  |  |  |
| Sunday 😳 Add New Time                                                                                                    |  |  |  |  |  |  |  |
| 11 : 00 am 💌 - 09 : 45 pm 💌 Estimated wait: 15 minutes 🕸                                                                                                    |  |  |  |  |  |  |  |
| Save Times                                                                                                    |  |  |  |  |  |  |  |
| Copy hours to Delivery                                                                                                    |  |  |  |  |  |  |  |
| 🐉 start 🕘 eDiningExpress 2 - H 🏂 Employees User Guid 🔯 Employees User Guid                                                                                                    |  |  |  |  |  |  |  |

#### **Delivery Times**

- 1. Select **Delivery Times** under the **Hours** Tab.
- 2. Select the **Days of the Week** and **Times** when orders are available for delivery.
- 3. Enter an Estimated Wait time in minutes.

Hint: If this is left blank, then no estimate will be provided. Also, if the restaurant wants to provide different estimates depending on the time of day, you'll need to create a time range for each estimate. You can do this by clicking on **Add New Time** under the appropriate day of the week.

4. Click **Save Times**.

Hint: If the times are the same as the **Pickup Hours** you can have them automatically fill in on the **Pickup Time** page by clicking the **Copy Hours to Pickup** button at the bottom of the page.

5. Click Back to Preferences.

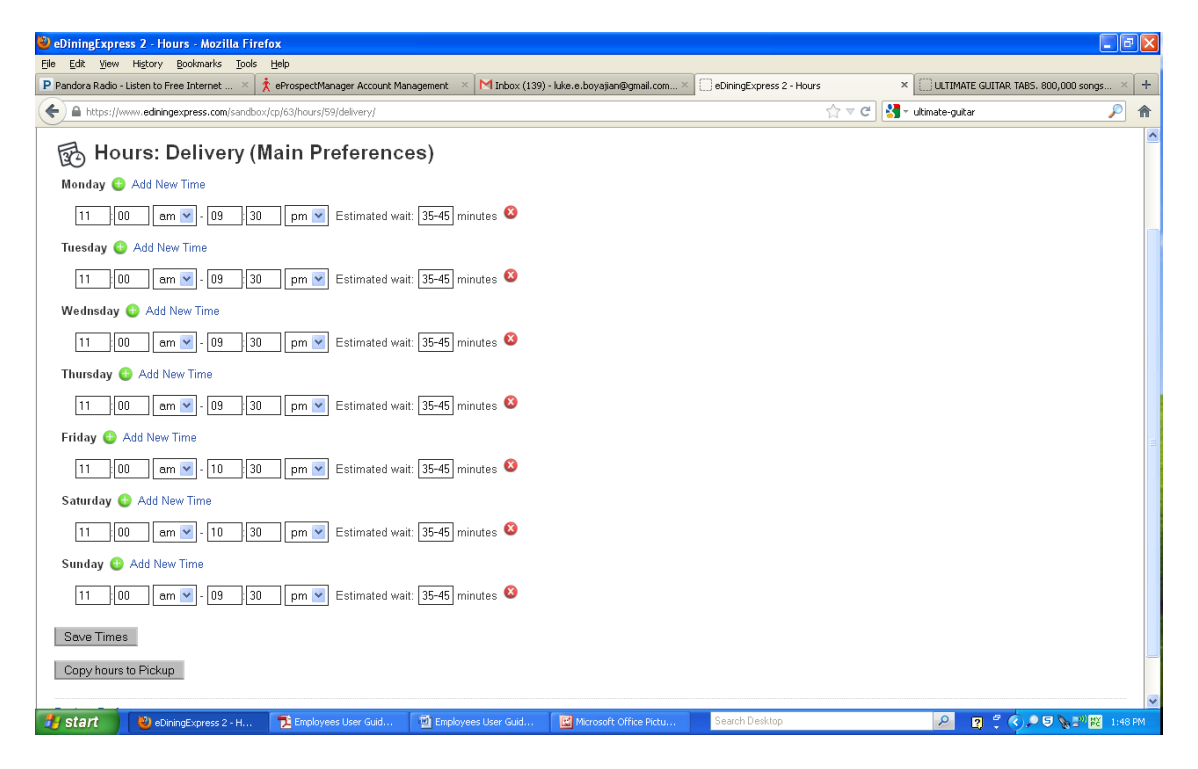

## **Creating Closed Days**

Throughout the year there may be days that the restaurant will be open for limited hours or closed altogether. There are three different ways to schedule these:

- I. Predefined Holidays This will show a list of common U.S. holidays and you can simply select the ones that you will be not be open during normal hours for.
- II. Exact Date This is used to create an exact date; for example, you may close every April 1<sup>st</sup>.
- III. Formulated Date This is used to create a date that is based on a formula instead of an exact date; for example, you may want to close early during the third Friday of every month.

To get to the Closed Days/Holidays section first go to **Preferences**, either by clicking on the icon in the Control Panel or by clicking the hyperlink at the top of the screen. From the tab, select **Hours**, then **Closed Days / Holidays**.

| Firefox *                                        | 💊 Roundcube Webmail :: RE: quickguid 🗵                                                               | eDiningExpress 2 - Business Control P × | Train - Drops of Jupiter - Ye     | ouTube ×             | 📩 Telemarketer        |                   | × +   |          | 0                    | x       |
|--------------------------------------------------|----------------------------------------------------------------------------------------------------|-----------------------------------------|-----------------------------------|----------------------|-----------------------|-------------------|-------|----------|----------------------|---------|
| 🗲 🔒 https:/                                      | //www.ediningexpress.com/live20/cp/1/preferen                                                        | ces/1/                                  |                                   |                      | ☆ ⊽ C'                | 8 - Google        |       | ₽ 🖸 -    | +                    | ⋒       |
| Å                                                |                                                                                                    |                                         |                                   |                      |                       |                   |       |          |                      |         |
| eDiningExpre                                     | 85520                                                                                                |                                         |                                   |                      |                       |                   |       |          |                      |         |
| CONTROL PA                                       | NEL                                                                                                  |                                         |                                   |                      |                       |                   |       | (        | Control P            | 'anel   |
| ZZ Sandbox'                                      | s & Testing                                                                                          | Menus & Sections   Menu Items   Siz     | es   Options   Availability   Dis | counts   Upse        | lling   Order History | Preferences   Adm | in    | Re       | staurant<br>Log      | List    |
| General<br>Define Pic<br>Define Del<br>Closed Da | eferences: Main Prefere<br>Taxes Payments Orderin Hour<br>kup Times<br>ivery Times<br>ays / Holidays | nces<br>s Pelivery Pickup Merchant Setu | p Policy Notification             | Admin                |                       |                   |       |          | 209                  |         |
|                                                  |                                                                                                    |                                         |                                   |                      |                       |                   |       |          |                      |         |
| Save Pref                                        | erences or Back to Control Panel                                                                     |                                         |                                   |                      |                       |                   |       |          |                      |         |
|                                                  |                                                                                                    | 0                                       |                                   | A11                  |                       |                   |       |          |                      |         |
|                                                  |                                                                                                    | Copyright © 2013-21                     | 14 Community Communications In    | a. All rights reserv | 84                    |                   |       |          |                      |         |
| <b>1</b>                                         | 🔋 🖸 🙋 🗾 🧭                                                                                            |                                         | the state                         | 1.1                  | 100                   | 1000              | - 🍡 🕯 | † atl €) | 1:55 PM<br>12/18/201 | 1<br>13 |

#### **Predefined Holidays**

- 1. Click the **Predefined Holidays** link:
  - a. Check off the Holiday from the list.
  - b. If the restaurant will be closed, leave the **Open?** box unchecked.

eDiningExpress User Guide

- c. If the restaurant will be open check the **Open?** box.
- d. Select the start and end times for Open Hours, Delivery from the dropdown lists.
- e. Select the start and end times for Open Hours, Pickup from the dropdown lists.
- 2. Repeat B through D until all your desired holiday's and hours are up to date.
- 3. Click Save Holiday Hours.

| 🥹 eDiningExpress 2 - Prede         | ined Holidays - Mozilla Firefox                |                            |                             |                                        |                     |                           |
|------------------------------------|------------------------------------------------|----------------------------|-----------------------------|----------------------------------------|---------------------|---------------------------|
| Ele Edit View History Boo          | kmarks <u>T</u> ools <u>H</u> elp              |                            |                             | (                                      | Laur                |                           |
| P Pandora Radio - Listen to Free I | iternet 🗵 🏌 eProspectManager Account Mi        | anagement × MInbox (139)   | -luke.e.boyajian@gmail.com× | eDiningExpress 2 - Predefined Holidays |                     | R TAB5. 800,000 songs × + |
| + https://www.ediningexpr          | ess.com/sandbox/cp/63/predefined_holidays/59/r | delivery/                  |                             | ☆ ▼ C                                  | 🚼 - ultimate-guitar | <u> </u>                  |
| 🔂 Predefine                        | :l Holidays                                    |                            |                             |                                        |                     |                           |
| Holiday                            | Store Hours                                    |                            |                             |                                        |                     |                           |
| Christmas                          |                                                |                            |                             |                                        |                     |                           |
| New Years Eve                      |                                                |                            |                             |                                        |                     |                           |
| New Years Day                      | ♥ Open? New Years Day Pickup Ho                | 00175<br>12 💌: 00 💌 🛛 am 💌 |                             |                                        |                     |                           |
|                                    | New Years Day Delivery H<br>12 💌: 00 💌 am 💌 -  | lours<br>12 💌: 00 💌 🛛 am 💌 |                             |                                        |                     |                           |
| 🔲 Veteran's Day                    |                                                |                            |                             |                                        |                     |                           |
| Thanksgiving Day                   |                                                |                            |                             |                                        |                     |                           |
| Columbus Day                       |                                                |                            |                             |                                        |                     |                           |
| Labor Day                          |                                                |                            |                             |                                        |                     |                           |
| 🗖 Independance Day                 |                                                |                            |                             |                                        |                     | ш.                        |
| Presidents Day                     |                                                |                            |                             |                                        |                     |                           |
| Easter                             |                                                |                            |                             |                                        |                     |                           |
| Christmas Eve                      |                                                |                            |                             |                                        |                     |                           |
| Thanksgiving Eve                   |                                                |                            |                             |                                        |                     |                           |
| Day After Thanksgiving             |                                                |                            |                             |                                        |                     |                           |
| 4th of July                        |                                                |                            |                             |                                        |                     |                           |
| Memorial Day                       |                                                |                            |                             |                                        |                     |                           |
| Orthodox Easter                    |                                                |                            |                             |                                        |                     |                           |
| Martin Luther King Day             |                                                |                            |                             |                                        |                     |                           |
| Save Holiday Hours                 |                                                |                            |                             |                                        |                     | ~                         |
| 🛃 start 🔰 🙋 eDiningE               | xpress 2 - Pr 📜 Employees User Guid            | Employees User Guid        | Microsoft Office Pictu      | Search Desktop                         | R 🖇 🖉               | 🔹 🔎 ਓ 🍡 🔊 🎇 1:49 PM       |

#### **New Exact Date**

- 1. Click the **New Exact Date** link.
- 2. Enter the **Holiday Name**.
- 3. Select a month and day from the dropdown lists for **On Day**.
- 4. If the restaurant will be closed, select **No** from the dropdown list under **Store Open?**.
- 5. If the restaurant will be open:
  - a. Select Yes from the dropdown list under Store Open?.
  - b. Select the start and end times for **Open Hours**, **Delivery** from the dropdown lists.
  - c. Select the start and end times for **Open Hours**, **Pickup** from the dropdown lists.

eDiningExpress User Guide

#### 6. Click Create Holiday.

| 🕹 eDiningExpress 2 - Holidays - Mozilla Firefox                                                                                                    |                                                                                                    |                                        |                                             |
|----------------------------------------------------------------------------------------------------|----------------------------------------------------------------------------------------------------|----------------------------------------|---------------------------------------------|
| Eile Edit View Higtory Bookmarks Tools Help                                                                                                    |                                                                                                    |                                        |                                             |
| P Pandora Radio - Listen to Free Internet 🛛 🏌 eProspectManager A                                                                                                 | ccount Management 🛛 🛛 Inbox (139) - luke.e.boyajian@gmail.com 🗵                                                                                                    | eDiningExpress 2 - Holidays            | × 🎸 ULTIMATE GUITAR TABS. 800,000 songs × 🕂 |
| ← A https://www.ediningexpress.com/sandbox/cp/63/holidays/59/#w                                                                                                  | z                                                                                                    | ☆ <b>~ C</b>                           | 🕽 - ultimate-guitar 🔎 🏫                     |
|                                                                                                    |                                                                                                    |                                        |                                             |
| Bocca Buona Menus &                                                                                                    | Sections   Menu Items   Sizes   Options   Availability   Discounts                                                                                                    | Upselling   Order History   Preference | s Control Panel<br>Log Out                  |
| Holidays Holiday Created<br>Predefined / Standard Holidays   New Exact Date  <br>Name Actions<br>Christmas Schristmas<br>Thanksgiving S<br>Back to Control Panel | Create Holiday         Name         April Fool's Day         On Day         April I I I         Store Open?         Yes I         Hours, Pickup         10 I I I I I I         Hours, Pickup         10 I I I I I I I I I I I I I I I I I I I | applied to all menus.                  |                                             |
| 🛃 start 👌 eDiningExpress 2 - H 🔁 Employees User                                                                                                    | Guid 📓 Employees User Guid 📓 Microsoft Office Pictu                                                                                                    | Search Desktop                         | 🔎 😰 🖞 🏈 🗩 🛡 🗞 🔊 👯 2:01 PM                   |

#### **New Formulated Date**

- 1. Click the **New Formulated Date**.
- 2. Enter the Holiday Name
- 3. Select a number, day of week, and month from the dropdown lists under **On The:**.
- 4. If the restaurant will be closed, select **No** from the dropdown list under **Store Open?**.
- 5. If the restaurant will be open:
  - a. Select Yes from the dropdown list under Store Open?.
  - b. Select the start and end times for **Open Hours**, **Delivery** from the dropdown lists.
  - c. Select the start and end times for **Open Hours**, **Pickup** from the dropdown lists.
- 6. Click Create Holiday.

## Delivery

In this section you'll set up the restaurant to either accept delivery or not. If so, is there a minimum dollar amount before allowing delivery, what's the delivery charge, what type of address checking is being put into place; distance, zip codes, or specific neighborhoods.

- 1. Select the **Delivery** Tab.
- 2. Select either "Yes" or "No" from the radio buttons labeled Allow Delivery.
- 3. If "Yes":
  - a. Fill in the dollar amount for Minimum Delivery Amount.
  - b. Fill in the dollar amount for Delivery Charge.
  - c. If you would like to allow free delivery for orders over a certain price, enter the price needed to get free delivery in the box labeled **Free Delivery on Orders Over.**
  - d. Select which formula the restaurant will use to define their delivery service in **Address Checking** from the dropdown list.

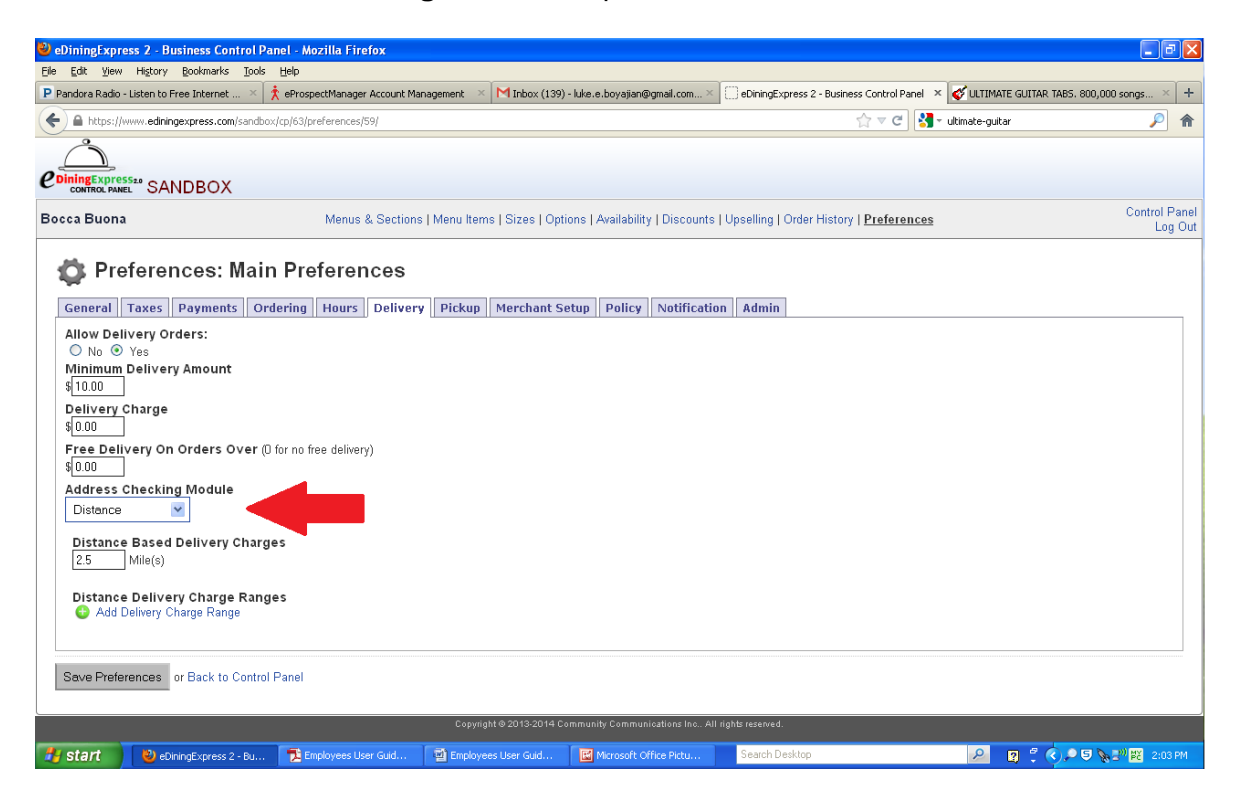

#### **Zip Codes**

If the delivery zone is based on zip codes:

- 1. Select **Using Zip Codes** in the Address Checking module.
- 2. Click the Add Zip Code(s) hyperlink.
- 3. Add a Zip Code or multiple Zip Codes to the field. Make sure to separate multiple zip codes with a coma.
- 4. Add either **Delivery Charge** or **Delivery Minimum Amount** that pertain ONLY TO THIS GROUP.
- 5. Click on the **Create Zip Code Group.**
- 6. Repeat steps 4 and 5 for all zip codes groups you would like to add.
- 7. Click Save Preferences.

| 🕙 eDiningExpress 2 - Business Control Panel - Mozilla Firefox          |                                                              |                                                                     |                          |
|------------------------------------------------------------------------|--------------------------------------------------------------|---------------------------------------------------------------------|--------------------------|
| Eile Edit View Higtory Bookmarks Iools Help                            |                                                              |                                                                     |                          |
| P Pandora Radio - Listen to Free Internet 🛛 🏌 eProspectManager Account | ntanagement 🛛 🛛 Inbox (139) - luke.e.boyajian@gmail.com 🖄    | 📄 eDiningExpress 2 - Business Control Panel × 🎸 ULTIMATE GUITAR TAB | 35. 800,000 songs × +    |
| + https://www.ediningexpress.com/sandbox/cp/63/preferences/59/#wz      |                                                              | 🏫 🔻 😋 🔀 👻 ultimate-guitar                                           | ۶ 🔎                      |
|                                                                        |                                                              |                                                                     |                          |
| CONTROL PANEL SANDBOX                                                  |                                                              |                                                                     |                          |
| Bocca Buona Menus & Section                                            | ns   Menu Items   Sizes   Options   Availability   Discounts | Upselling   Order History   Preferences                             | Control Panel<br>Log Out |
| 🔹 Preferences: Main Preferences                                        |                                                              |                                                                     |                          |
| General Taxes Payments Ordering Hours Delive                           | Create Zip Code Group                                        | ×                                                                   |                          |
| Allow Delivery Orders:                                                 | Zip Codes (Separate with commas)                             |                                                                     |                          |
| Minimum Delivery Amount                                                |                                                              |                                                                     |                          |
| \$ 10.00                                                               |                                                              |                                                                     |                          |
| \$ 0.00                                                                |                                                              |                                                                     |                          |
| Free Delivery On Orders Over (D for no free delivery)                  | Dellasera Oberez                                             |                                                                     |                          |
| Address Checking Module                                                | \$0.00                                                       |                                                                     |                          |
| Zip Code List 💌                                                        | Delivery Minimum Amount                                      |                                                                     |                          |
| Add Zip Code(s)                                                        | \$0.00                                                       |                                                                     |                          |
|                                                                        | Create Zip Code Group Cancel                                 | 4                                                                   |                          |
| Save Preferences or Back to Control Panel                              |                                                              |                                                                     |                          |
|                                                                        |                                                              |                                                                     |                          |
|                                                                        | Copyright © 2013-2014 Community Communications Inc All       | rights reserved.                                                    |                          |
|                                                                        |                                                              |                                                                     |                          |
|                                                                        |                                                              |                                                                     |                          |
| 🛃 Start 🕑 eDiningExpress 2 - Bu 🍞 Employees User Guid                  | 🖬 Employees User Guid 🔀 Microsoft Office Pictu               | Search Desktop 🖉 🕄 🍫                                                | 🗩 🗊 🍖 🕬 🎇 2:04 PM        |

## **Specific Distance**

If the delivery zone is based on a Specific Distance:

- 1. Select **Distance** in the Address Checking Field.
- 2. Click Add Delivery Charge Range hyperlink in the bottom of the screen.

| Firefox 🔻                                                                       | M ed doc updates - luke.e.boyajia 🛛 🛛                                                                                                    | Q Roundcube Webmail :: Inbox  | × DB Bob Marley No Woman no cry ×             | ▶ Dave Chapelle - Men and Wo ×                   | 🗇 eDiningExpress 2 - Business Con × 🕂 |                                     | x                   |
|---------------------------------------------------------------------------------|----------------------------------------------------------------------------------------------------|-------------------------------|-----------------------------------------------|--------------------------------------------------|---------------------------------------|-------------------------------------|---------------------|
| 🗲 🔒 http                                                                        | s://www. <b>ediningexpress.com</b> /live20/cp/1/pre                                                                                                    | ferences/1/#wz                |                                               | ☆ マ C 🛽                                          | ▼ Google 🖉                            | D- +                                | 俞                   |
| Ô                                                                               |                                                                                                    |                               |                                               |                                                  |                                       |                                     | ^                   |
| eDiningEx                                                                       | P<br>ITES520                                                                                                    |                               |                                               |                                                  |                                       |                                     |                     |
| ZZ Sandbo                                                                       | x's & Testing                                                                                                    | Menus & Sections   Menu       | ltems   Sizes   Options   Availability   Disc | ounts   Upselling   Order History   <u>Prefe</u> | erences   Admin                       | Control Pa<br>Restaurant L<br>Log ( | anel<br>List<br>Out |
| Ф Р                                                                             | references: Main Prefe                                                                                                    | erences                       |                                               |                                                  |                                       |                                     |                     |
| Genera                                                                          | Taxes Payments Ordering                                                                                                    | Hours Delivery Pickup Me      | rchant Setup Policy Notification              | Admin                                            |                                       |                                     |                     |
| Allow C<br>No<br>Minimu<br>\$10.00<br>Free D<br>\$0.00<br>Addres<br>Distan<br>3 | elivery Orders:<br>• Yes<br>m Delivery Amount<br>y Charge<br>elivery On Orders Over (0 for no free<br>s Checking Module<br>ce<br>Based Delivery Charges<br>Mile(s) | delivery)                     |                                               |                                                  |                                       |                                     | E                   |
| Distar<br>O Ac                                                                  | tee Delivery Charge Ranges<br>Id Delivery Charge Range<br>0.00 miles to 1.00 miles Charge: \$5.00 M                                                                | inimum Order Amount: \$0.00 🔨 | 8                                             |                                                  |                                       |                                     |                     |
| https://www.e                                                                   | diningexpress.com/live20/cp/1/preferences/1                                                                                                    | /#                            |                                               |                                                  |                                       |                                     | -                   |
| <b>@</b>                                                                        |                                                                                                    | <i>🦚</i>                      | and the strain                                | 1.1.1.1.1.1.1.1.1.1.1.1.1.1.1.1.1.1.1.1.         | × № ∰ .                               | ul ♥) 12:03<br>12/19/2              | PM<br>2013          |

- 3. This will bring up a new window that allows you to choose delivery range and if you want a charge for delivery from that distance and if you want to have a minimum for the distance.
  - a. Enter a number for **Delivery Distance** (in Miles). The top box is for how many miles the delivery range starts from. The second box is for how many miles are included in the delivery range.
  - b. Next, add if there will be a delivery charge for orders that are delivered in this SPECIFIC delivery zone. (Does not apply for all zones you create)
  - c. Next, add a minimum amount that must be purchased for someone to get a delivery order in this zone.
- 4. Click **Create Distance Based Delivery Charge** button at the bottom of the screen.
- 5. If you would like to create multiple delivery zones with different delivery fees or minimums you can repeat steps 1-4 as many times as desired.

6. Click the **Save Preferences** button at the bottom of the screen once zones are done. eDiningExpress User Guide

| 🕹 eDiningExpress 2 - Business Control Panel - Mozilla Firefox                                                                                                    |                                                                                                    |                                                           | - 7 🛛                       |
|----------------------------------------------------------------------------------------------------|----------------------------------------------------------------------------------------------------|-----------------------------------------------------------|-----------------------------|
| Elle Edit View History Bookmarks Tools Help                                                                                                    |                                                                                                    |                                                           |                             |
| P Pandora Radio - Listen to Free Internet X eProspectManager Account Manager                                                                                                    | gement 🔨 🖼 Inbox (139) - luke.e.boyajian@gmail.com 4                                                                | eDiningExpress 2 - Business Control Panel × VULTIMATE GUL | TAR TABS: 800,000 songs × + |
| https://www.ediningexpress.com/sandbox/cp/63/preferences/59/#wz                                                                                                    |                                                                                                    | 😭 🔻 C 🛛 🎦 🛪 ultimate-guitar                               | <u> </u>                    |
| eDiningExpres52:0 SANDBOX                                                                                                    |                                                                                                    |                                                           |                             |
| Bocca Buona Menus & Sections                                                                                                    | Menu Items   Sizes   Options   Availability   Discount                                                              | s   Upselling   Order History   <u>Preferences</u>        | Control Panel<br>Log Out    |
| General Taxes       Payments       Ordering       Hours       Delivery         Allow Delivery Orders:       No       Yes         Minimum Delivery Amount       \$10.00         Delivery Charge       \$0.00         Free Delivery On Orders Over (0 for no free delivery)       \$0.00         Address Checking Module       Distance         Distance       Image: Comparison of the delivery Charges         2.5       Mile(s)         Distance Delivery Charge Ranges       Image: Add Delivery Charge Range | From (Miles) To (Miles) Delivery Charge \$0.00 Delivery Minimum Amount \$0.00 Create Distance Based Delivery Charge | Cancel                                                    |                             |
|                                                                                                    | Copyright © 2013-2014 Community Communications Inc ۶                                                                | II rights reserved.                                       |                             |
| Start eDiningExpress 2 - Bu 2 Employees User Guid                                                                                                    | Employees User Guid                                                                                                 | Search Desktop                                            | 📱 🌒 🗩 🛡 🗞 💵 🗱 2:05 PM       |

#### Specific Neighborhoods (Using Map)

If the delivery zone is based on specific neighborhoods:

- 1. Select Map Zone in the Address Checking Field.
- 2. Click Add Map Zone.
- 3. Give the zone a name, a delivery charge (if needed) and a minimum amount (if needed).
- 4. Click the Create Map Zone Information button.

| 🔮 eDiningExpress 2 - Business Control Panel - Mozilla Firefox                                                                                                    |                               |
|----------------------------------------------------------------------------------------------------|-------------------------------|
| Elle Edit View Higtory Bookmarks Iools Help                                                                                                    |                               |
| P Pandora Radio - Listen to Free Internet × M Inbox (139) - luke.e.boyajian@gmail.com × 🗍 eDiningExpress 2 - Business Control Panel × 🗈 > Deadmau5 - For Lack Of A Better N                                                                                                    | lam × 📑 Facebook × +          |
| A https://www.ediningexpress.com/sandbox/cp/63/preferences/59/#wz     C                                                                                                    | Google 🔎 🎓                    |
|                                                                                                    |                               |
| Bocca Buona Menus & Sections   Menu Items   Sizes   Options   Availability   Discounts   Upselling   Order History   Prefere                                                                                                    | nces Control Panel<br>Log Out |
| <complex-block>Performances: Main Preferences   Correct Taxes   Payments Ordering   Hours Delivery   Prevences Point   Pointery Orders Point   Pointery Orders Pointery   Pointery Orders Over (0 for no free deliver)   \$0:0   Pointers Newling   Pointers   Pointers</complex-block> |                               |
| 🛃 Start 🔰 🎱 eDiningExpress 2 - Bu 📓 Employees User Guid 📓 v2usermanualupdate 😰 Microsoft Office Pictu Search Desktop                                                                                                    | ,                             |

- 5. This will generate a bar at the bottom of the screen with the zone's information. To add the actual coordinates, click the **Edit Map** button at the bottom of the screen.
- 6. This will open a new tab and take you to a Google map feature where you will create the actual map zone.

- 7. Use the +/- on the left side of the map to set the desired zoom level.
- 8. Click on an edge of the delivery zone.
- 9. Continue clicking on points around the edge until the delivery area is defined. (To close the map, you must eventually end where you started).

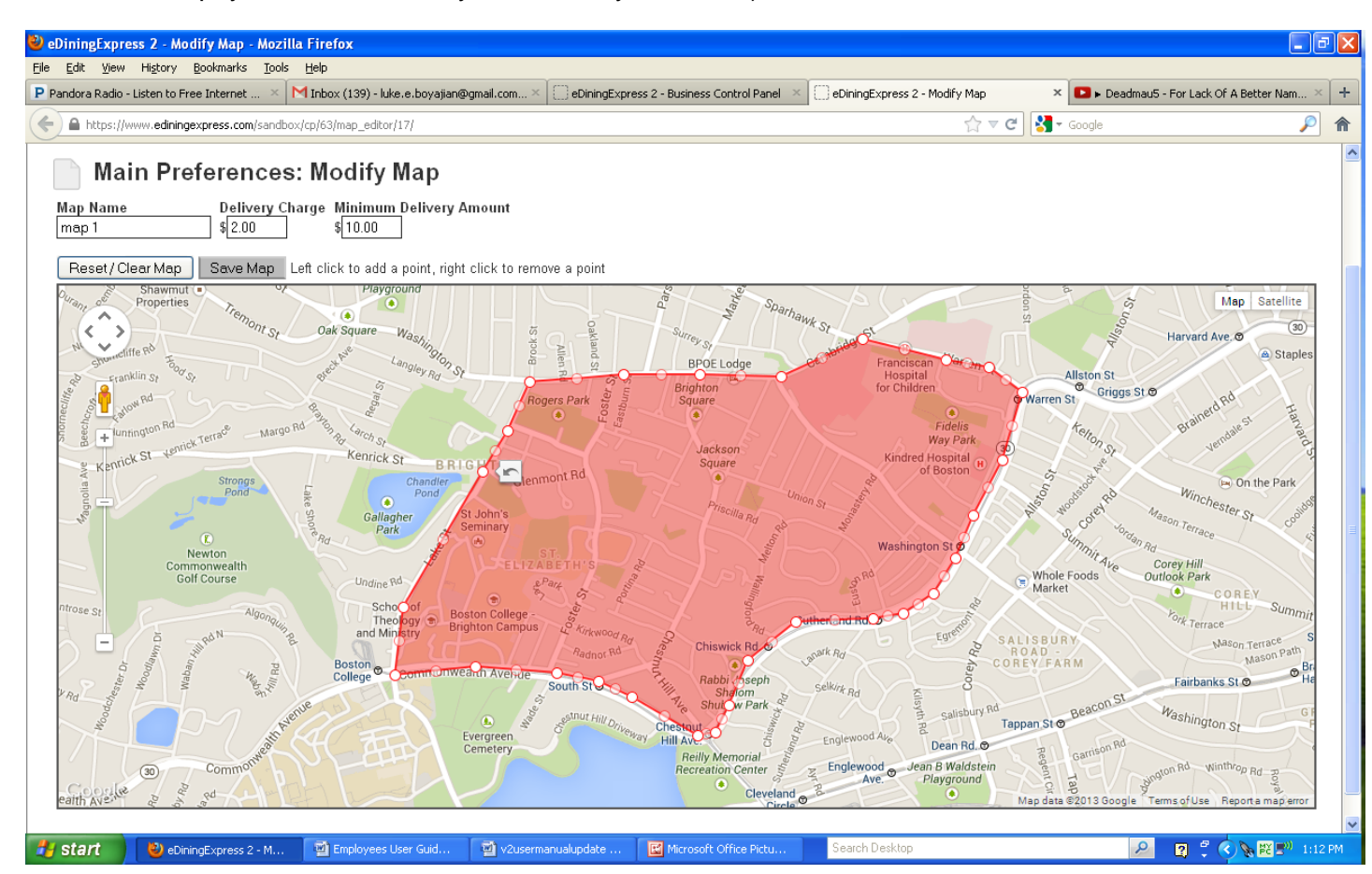

Hint: To bend the defined lines around roads that curve, use the white dots to move the red lines in the direction you want. Every time you move one of the dots, two more will appear when you let go of the mouse button. You can use these to make the road curve more or less.

10. Click **Save Map.** You can then close the tab that has the map feature in it.

#### **Pickup**

Here you specify if the restaurant will allow the customer to place an order for pickup.

- 1. Select the **Pickup** Tab.
- 2. Select either "Yes" or "No" to Allow Pickup for restaurant orders.
- 3. Click Save Changes.

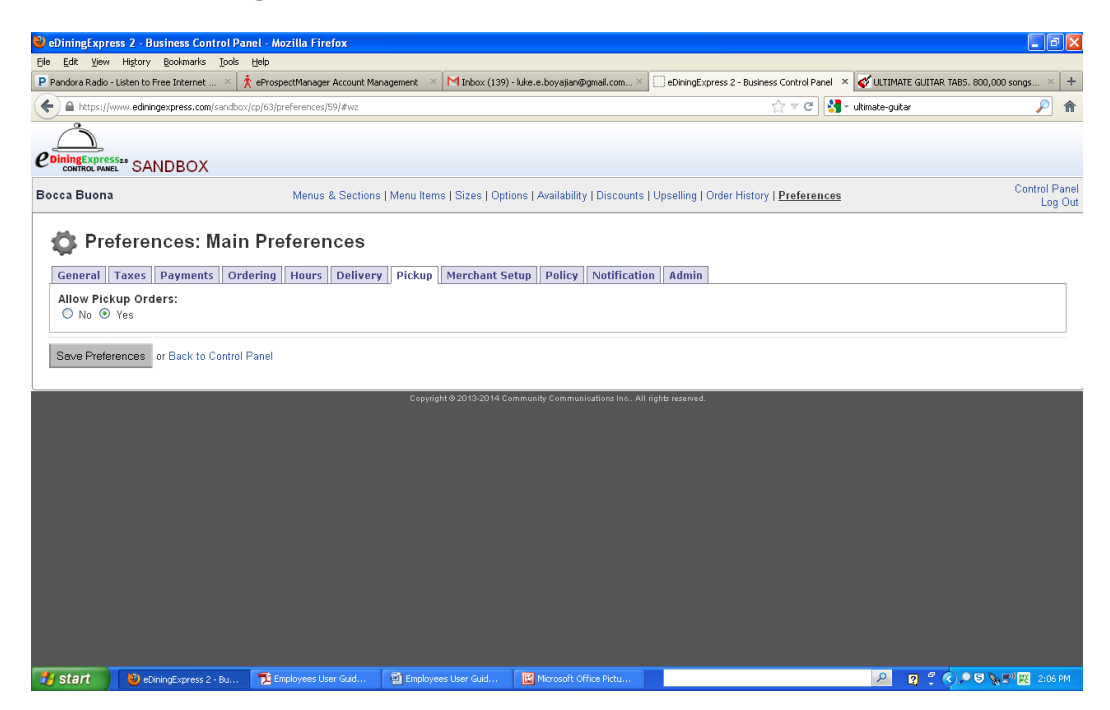

## **Merchant Setup**

Do not change!

## **Custom Policy**

If the restaurant wants a policy statement that is different than the eDiningExpress default you'll create it here.

- 1. Select the Custom Policy Tab.
- 2. Enter the new statement into the box.
- 3. Click Save Changes.

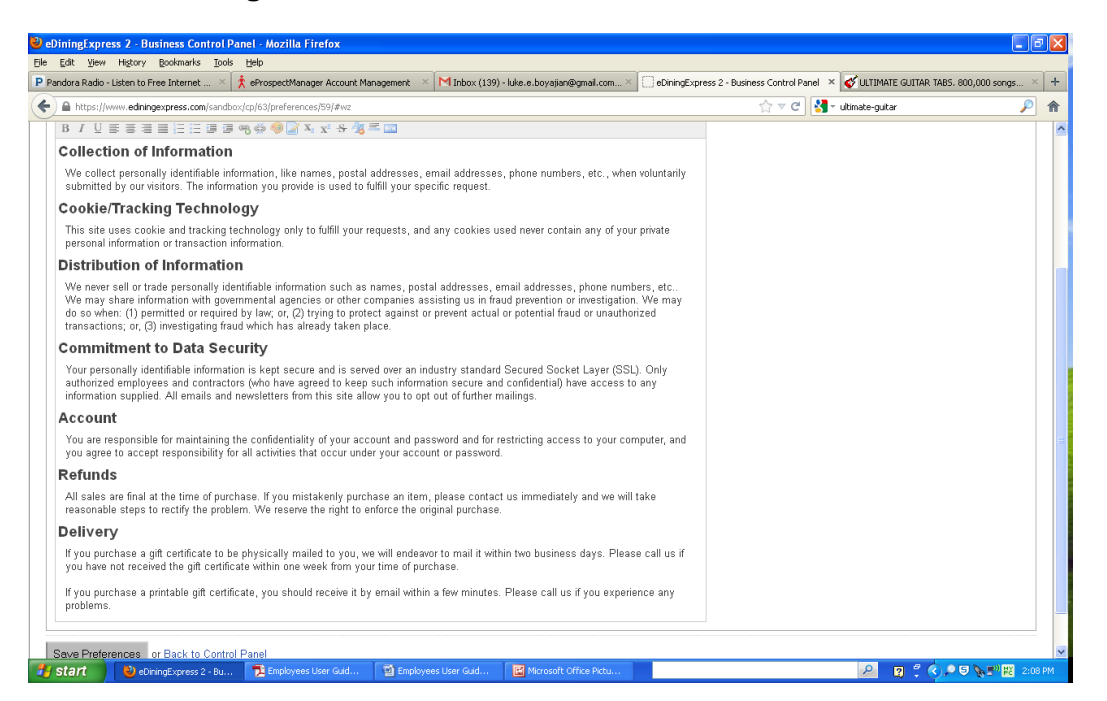

### **Notifications**

All orders placed by customers have the option to be faxed, emailed, or both to the restaurant. Here you'll be setting up the options the restaurant allows with either the exact fax number, email address or both.

- 1. Select the **Notifications** Tab.
- 2. Select the preferred method of Notification Module using the dropdown list.

#### Fax

If the restaurant prefers to be notified by Fax:

- a. Select By MetroFax from the dropdown list.
- b. Click Change.
- c. Enter a phone number to Send Fax To.
- d. If the restaurant also wants to be notified by email, enter an email address in **Send Copy of Order to This E-Mail.**

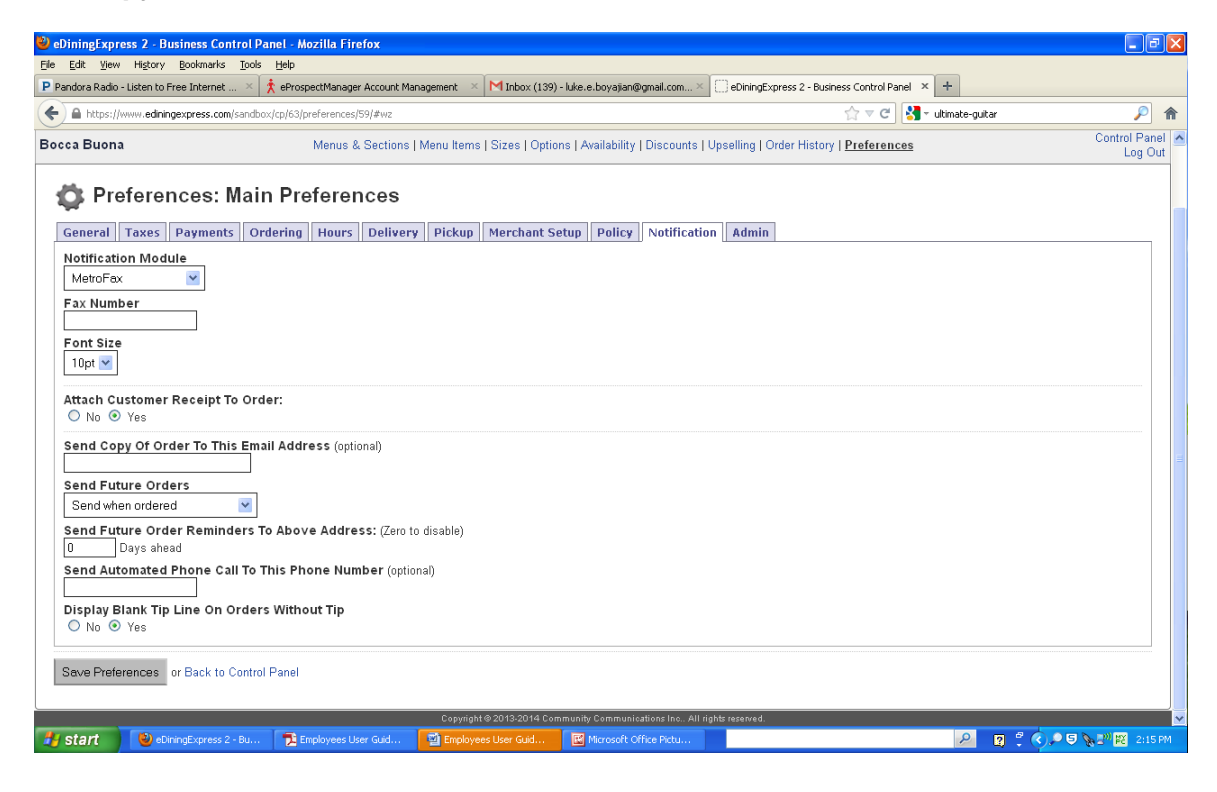

#### Email

If the restaurant prefers to be notified by email:

- a. Select By E-Mail from the dropdown list.
- b. Enter an email address in E-Mail Address to Send Orders to.

| Firefox The S28Hz DNA Frequency - UNLOCK 🗴              | 💊 Roundcube Webmail :: Welcome to R × M ed doc updates - luke.e.boy    | /ajian@g × 📋 eDiningExpress 2 - Business Control P × 🕂         |                                             |
|---------------------------------------------------------|------------------------------------------------------------------------|----------------------------------------------------------------|---------------------------------------------|
| + https://www.ediningexpress.com/live20/cp/1/preferen   | ces/1/                                                                 | Google                                                         | ₽ 🖬 🕂 🏠                                     |
| CONTROL PANEL                                           |                                                                        |                                                                | · · · · · · · · · · · · · · · · · · ·       |
| ZZ Sandbox's & Testing                                  | Menus & Sections   Menu Items   Sizes   Options   Availability   Disco | ounts   Upselling   Order History   <u>Preferences</u>   Admin | Control Panel<br>Restaurant List<br>Log Out |
| 🔹 Preferences: Main Prefere                             | nces                                                                   |                                                                |                                             |
| General Taxes Payments Ordering Hour                    | s Delivery Pickup Merchant Setup Policy Notification                   | Admin                                                          |                                             |
| Notification Module                                     |                                                                        |                                                                |                                             |
| E-Mail Address to send orders to<br>jesse@jessejoh.com  |                                                                        |                                                                |                                             |
| Attach Customer Receipt To Order:<br>No  Yes            |                                                                        |                                                                |                                             |
| Send Copy Of Order To This Email Address (o             | xtional)                                                               |                                                                | E                                           |
| Send Huture Orders                                      |                                                                        |                                                                |                                             |
| Send Future Order Reminders To Above Add O Days ahead   | ress: (Zero to disable)                                                |                                                                |                                             |
| Send Automated Phone Call To This Phone N               | Jmber (optional)                                                       |                                                                |                                             |
| Display Blank Tip Line On Orders Without Tip<br>No  Yes |                                                                        |                                                                |                                             |
| Save Preferences or Back to Control Panel               |                                                                        |                                                                |                                             |
|                                                         | Copyright @ 2013-2014 Community Communications Inc.                    | All rights reserved.                                           |                                             |
| 🚳 📋 🖸 🚺                                                 |                                                                        | A DECK STORE                                                   | ▲ 📴 🛱 ant 🔶 2:25 PM<br>12/20/2013           |

- c. You can also choose if you'd like to attach a receipt to the customer's order using the radio buttons below the **Email Address** box (titled **Attach Customer Receipt to Order)**
- d. If you would like to send a copy of the order to a different e:mail address than the one above, you can enter in a new address into the box labeled, **Send Copy of Order to This Email Address.**
- e. Click the Save Preferences button when done.

#### **Turning Online Ordering On and Off**

If you need to turn the online ordering on or off, you can manage this through the Preferences screen.

1. To access the preferences screen, click the **Preferences** button either from the control panel or from the hyperlink at the top of the page.

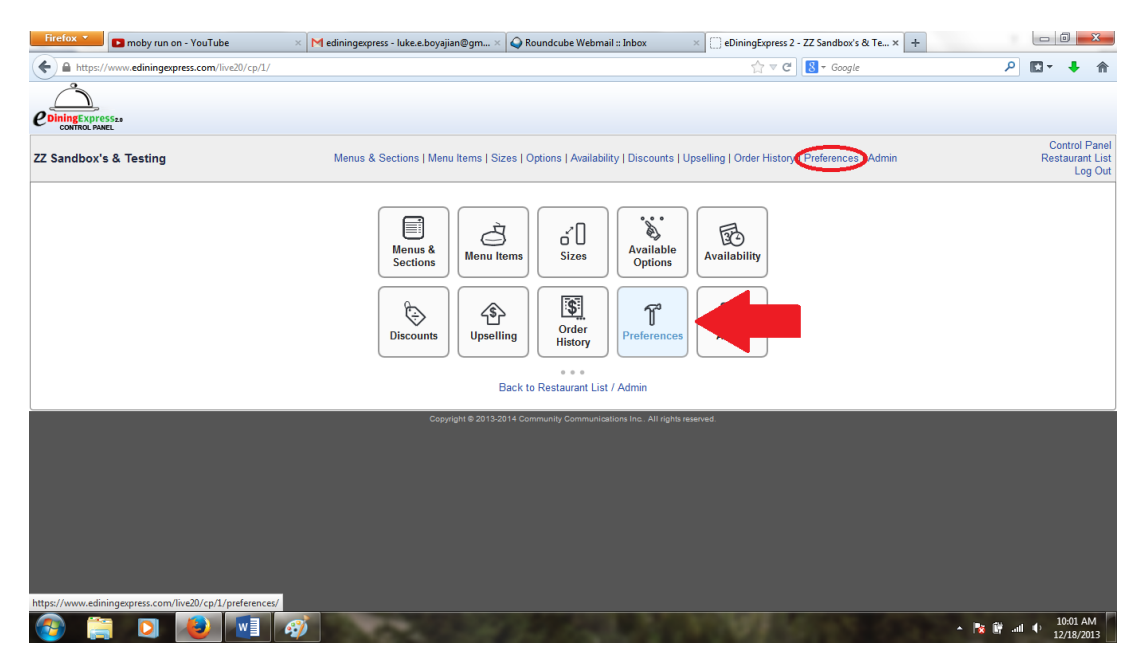

2. Clicking on **Preferences** will usually take you to the General page. You can confirm this by checking the tabs at the top. If General is not selected, click on the **General** tab.

| Firefox * | 🦲 🛶 Roundcube Webmail ::       | : RE: quickguid ×     | ( eDiningExpress 2 - | Business Control P ×     | Sublime - E | Boss D.J YouTu     | be              | × 🏌 Telemarketer         | ×                   | +     |             | 3 <mark>X</mark>                      |
|-----------|--------------------------------|-----------------------|----------------------|--------------------------|-------------|--------------------|-----------------|--------------------------|---------------------|-------|-------------|---------------------------------------|
| 🗲 🔒 ht    | tps://www.ediningexpress.com/l | live20/cp/1/preferenc | es/1/                |                          |             |                    |                 | ☆ ⊽ C                    | 8 👻 Google          |       | ₽ 🖬 -       | ↓ 佘                                   |
|           | Xpress20<br>X PANEL            |                       |                      |                          |             |                    |                 |                          |                     |       |             |                                       |
| ZZ Sa     | ox's & Testing                 |                       | Menus & Section      | ons   Menu Items   Sizes | Options   / | Availability   Dis | counts   Up     | oselling   Order History | Preferences   Admin |       | Co<br>Rest  | ntrol Panel<br>aurant List<br>Log Out |
| \$        | references: Ma                 | in Preferer           | nces                 |                          |             |                    |                 |                          |                     |       |             |                                       |
| Gener     | ral axes Payments              | Ordering Hours        | Delivery Pick        | Merchant Setup           | Policy      | Notification       | Admin           |                          |                     |       |             |                                       |
| Prete     | Preferences                    | Street Address        |                      |                          |             |                    |                 |                          |                     |       |             |                                       |
| Enabl     | le Ordering                    | City                  |                      |                          |             |                    |                 |                          |                     |       |             |                                       |
| © No      | o 🖲 Yes                        | Medford               |                      |                          |             |                    |                 |                          |                     |       |             |                                       |
| Locat     | tion-Specific Name             | State                 |                      |                          |             |                    |                 |                          |                     |       |             |                                       |
| Phon      | e Number                       | Massachusetts         | •                    |                          |             |                    |                 |                          |                     |       |             |                                       |
| (403)     | 358-5188                       | Zip Code<br>02155     |                      |                          |             |                    |                 |                          |                     |       |             |                                       |
| Time      | Zone                           | Printable Menu        |                      |                          |             |                    |                 |                          |                     |       |             |                                       |
| EST       | •                              | Browse. No fi         | le selected.         | Upload                   |             |                    |                 |                          |                     |       |             |                                       |
|           |                                |                       |                      |                          |             |                    |                 |                          |                     |       |             |                                       |
| Save F    | Preferences or Back to Cont    | trol Panel            |                      |                          |             |                    |                 |                          |                     |       |             |                                       |
|           |                                |                       |                      |                          |             |                    |                 |                          |                     |       |             |                                       |
|           |                                |                       |                      | Copyright @ 2013-2014    | Community C | ommunications Inc  | . All rights re | served.                  |                     |       |             |                                       |
|           |                                |                       |                      |                          |             |                    |                 |                          |                     |       |             |                                       |
|           |                                |                       |                      |                          |             |                    |                 |                          |                     |       |             |                                       |
| 📀         | 📋 🖸 🕹                          | 🔟 🛷                   |                      |                          |             |                    |                 | CONT OF                  | 100                 | - 😼 🛙 | ¥ atl ¶) 12 | 2:22 PM<br>2/18/2013                  |

3. To turn online ordering off, click the **No** button beneath "**Enable Ordering**". To turn online ordering back on, click the **Yes** button. Then click the Save Preferences button at the bottom of the screen to confirm your selection.

| Firefox The moby run on - YouTube             | × Mediningexpress - luke.e.boyajian@gm | × 💊 Roundcube Webmail :: Inbox                | × Control P × +                                        |                                             |
|-----------------------------------------------|----------------------------------------|-----------------------------------------------|--------------------------------------------------------|---------------------------------------------|
| + https://www.ediningexpress.com/live20/cp/1/ | preferences/1/                         |                                               | ☆ マ C Socgle                                           | ₽ 🖬 🕈 🏠                                     |
| eDiningExpressa<br>CONTROL PARLE              |                                        |                                               |                                                        |                                             |
| ZZ Sandbox's & Testing                        | Menus & Sections   Menu Items   S      | izes   Options   Availability   Discounts     | Upselling   Order History   <u>Preferences</u>   Admin | Control Panel<br>Restaurant List<br>Log Out |
| 🏟 Preferences: Main Pre                       | ferences                               |                                               |                                                        |                                             |
| General Taxes Payments Ordering               | Hours Delivery Pickup Merchant Se      | etup Policy Notification Admi                 | n                                                      |                                             |
| Preference Set Name Street Ac                 | ddress                                 |                                               |                                                        |                                             |
| Enable Ordering                               |                                        |                                               |                                                        |                                             |
| Location-Specific Name State                  | •                                      |                                               |                                                        |                                             |
| Phone Number Massach                          | husetts 💌                              |                                               |                                                        |                                             |
| (403) 358-5188 22ip Code                      | <u>,</u>                               |                                               |                                                        |                                             |
| Time Zone Printable                           | <br>≥ Menu                             |                                               |                                                        |                                             |
| EST  Browse                                   | No file selected. Upload               |                                               |                                                        |                                             |
|                                               |                                        |                                               |                                                        |                                             |
|                                               |                                        |                                               |                                                        |                                             |
| Save Preferences or Back to Control Panel     |                                        |                                               |                                                        |                                             |
|                                               | Copyright © 2013                       | 3-2014 Community Communications Inc. All rigt | its reserved.                                          |                                             |
|                                               |                                        |                                               |                                                        |                                             |
|                                               |                                        |                                               |                                                        |                                             |
| 🚳 📋 🖸 🚺                                       | <i>ą</i>                               | CL ALLY                                       | NUMBER OF                                              | ▲ 🙀 🔐 📲 🌖 9:59 AM<br>12/18/2013             |

#### Looking Up Orders and Generating Sales Reports

Viewing a sales report will help show you trends in your business as well as provide overall numbers for a specific time period. It can also be used to see individual orders.

1. Start by clicking on the **Order History** button, either from the control panel or by clicking the hyperlink from the list at the top of the page.

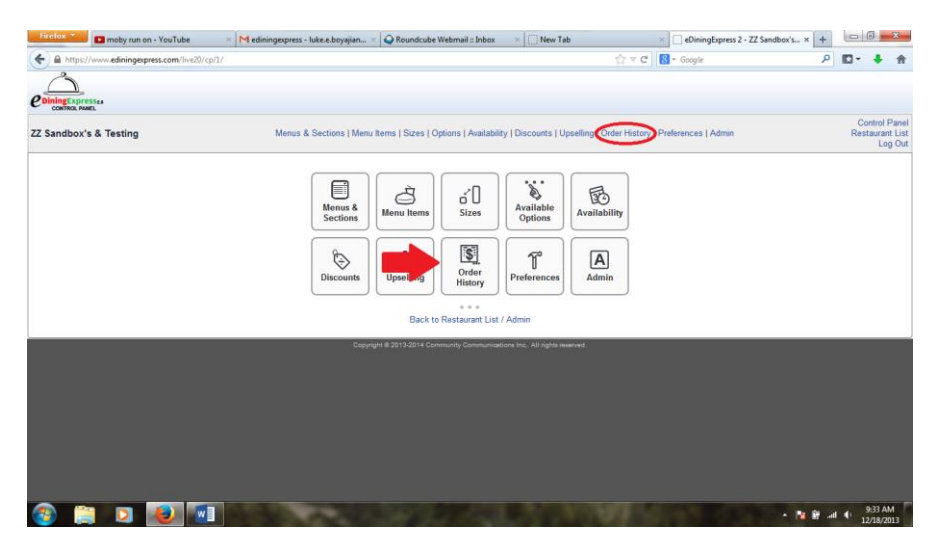

2. This will take you to a list of orders. You can look up specific date ranges by clicking on either of the two date boxes in the top right of the page. Clicking in either of these boxes will show a calendar from which you can search for a specific month and day. The left box chooses the start date for the sales report and the right box chooses the end date. Once your dates are selected, click the **View Order History** button.

| 0.1                                  | Calman and Aller 20               | Ton M. Canadan, B. | day it is                    |                |                                  |                |                   | A = 1                           |             |        |       |      |         |         |       | 0     | m .                 |
|--------------------------------------|-----------------------------------|--------------------|------------------------------|----------------|----------------------------------|----------------|-------------------|---------------------------------|-------------|--------|-------|------|---------|---------|-------|-------|---------------------|
| mups//www.ec                         | aningexpress.com/aveza            | (cb/r) order_ris   | story/#wz                    |                |                                  |                |                   | 10                              |             | Google |       |      |         |         |       | ~     | ω.                  |
| DiningExpress28<br>CONTROL PANEL     |                                   |                    |                              |                |                                  |                |                   |                                 |             |        |       |      |         |         |       |       |                     |
| andbox's & Te                        | sting                             |                    | Menus & Sect                 | ions   Meni    | ı Items   Sizes   Opt            | ions   Availat | ility   Discounts | Upselling   <u>Order Histor</u> | g   Prefere | nces   | Admin |      |         |         |       | F     | Control<br>Restaura |
| S Order                              | History: ZZ S                     | Sandbo             | x's & Testi                  | ng             |                                  |                |                   |                                 |             | -      | •     |      | -       | Ļ       |       |       |                     |
| Summary                              |                                   | 1                  |                              |                |                                  |                |                   |                                 | Dates:      | 12/01/ | (13   | to   | 01/01/1 | 4       | Vie   | w Ord | er Histo            |
| 2/01/13 - 01/01/14<br>Orders Deliver | v Takeout                         | Order #<br>#46674  | Completed<br>Tue 12/17/13    | Type<br>Pickup | Customer<br>Luke Boyajian        | Address        | Total<br>\$18.87  | Sent [1:43 pm]                  |             | 0      | D     | ecer | nber    | 2013    |       | 0     | Resend              |
| 12 0                                 | 32                                | #46673             | Tue 12/17/13                 | Pickup         | Luke Boyajian                    |                | \$23.06           | Sent [1:42 pm]                  |             | Su     | Mo    | Tu   | We      | Th      | Fr    | Sa    | Resent              |
| 8.85                                 | S0.00                             | #46669             | Tue 12/17/13                 | Pickup         | Luke Boyajian<br>(978) 382-0099  |                | \$14.68<br>Cash   | Sent [1:40 pm]                  |             | 8      | 9     | 10   | 11      | 12      | 13    | 14    | Resend              |
| Charged A                            | mounts                            | #46547             | Mon 12/16/13<br>4:30 pm EST  | Pickup         | Jesse Johnston<br>(403) 358-5188 |                | \$20.96<br>Cash   | Sent [4:30 pm]                  |             | 15     | 16    | 17   | 18      | 19      | 20    | 21    | Resend              |
| \$32.10                              | \$251.18                          | #46546             | Mon 12/16/13<br>4:14 pm EST  | Pickup         | Jesse Johnston<br>(403) 358-5188 |                | \$4.19<br>Cash    | Sent [4:14 pm]                  |             | 29     | 30    | 31   | 2.0     | 2.0     |       |       | Resend              |
| \$30.00 Sub Total<br>\$2.10 Tax      | \$234.79 Sub Total<br>\$16.39 Tax | #46545             | Mon 12/16/13<br>4:14 pm EST  | Pickup         | Jesse Johnston<br>(403) 358-5188 |                | \$4.19<br>Cash    | Sent [4:14 pm]                  |             |        |       |      | Receiv  | ed [6:4 | 11 pm | 1     | Resent<br>Delete    |
| \$0.00 Delivery<br>\$0.00 Tips       | SU.UU Delivery                    | #46544             | Mon 12/16/13<br>4:13 pm EST  | Pickup         | Jesse Johnston<br>(403) 358-5188 |                | \$4.19<br>Cash    | Sent [4:13 pm]                  |             |        |       |      | Receiv  | ed [6:4 | 11 pm | 1     | Resent<br>Delete    |
| elivery<br>0.00                      | Pickup<br>\$283.28                | #46537             | Mon 12/16/13<br>2:33 pm EST  | Pickup         | Jesse Johnston<br>(403) 358-5188 |                | \$4.19<br>Cash    | Sent [2:33 pm]                  |             |        |       |      | Receiv  | ed [2:3 | 33 pm | I     | Resend<br>Delete    |
| Breakdown                            | i                                 | #45882             | Fri 12/13/13<br>2:06 pm EST  | Pickup         | Jesse Johnston<br>(403) 358-5188 |                | \$4.19<br>Cash    | Sent [2:08 pm]                  |             |        |       |      | In Que  | ue      |       |       | Resend<br>Delete    |
| ub Totals<br>axes                    | \$264.79<br>\$18.49               | #45881             | Fri 12/13/13<br>2:04 pm EST  | Pickup         | Jesse Johnston<br>(403) 358-5188 |                | \$4.19<br>Cash    | Sent [2:04 pm]                  |             |        |       |      | In Que  | ue      |       |       | Resent<br>Delete    |
| Delivery<br>Tips                     | \$0.00<br>\$0.00                  | #45862             | Fri 12/13/13<br>12:12 pm EST | Pickup         | Jesse Johnston<br>(403) 358-5188 |                | \$4.19<br>Cash    | Sent [12:12 pm]                 |             |        |       |      | In Que  | ue      |       |       | Resend<br>Delete    |
| s://www.ediningexpre                 | ess.com/live20/cp/1/ord           | er history/#       | Fri 12/13/13                 | Pickup         | Jesse Johnston                   |                | \$4.19            | Sent [12:10 nm]                 |             |        |       |      | In Que  | ue      |       |       | Resend              |

3. Here you will see a list of orders for this date range. In addition, on the left of the screen there will be a summary report for the time period you've selected.

eDiningExpress User Guide

#### **Refunds and Resending Orders**

At some point you may need to refund an order through the eDiningExpress system.

1. First, follow the steps in the Looking up Orders and Generating Sales Reports section until you get to the **Order History** page.

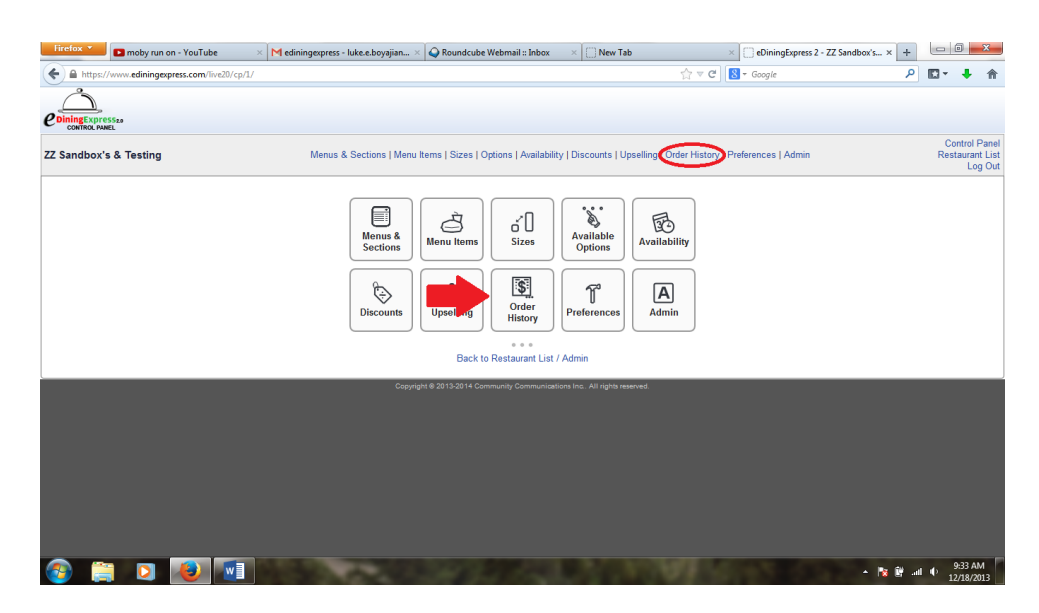

- 2. Locate the order in the list. On the right you will see three hyperlinks.
- 3. Click the Refund link.

| moby run on - YouTube                      | ×             | M ediningexpress             | - luke.e.boy | ijian@gm × 🍚 Roundcul            | e Webmail :: Inbox                    | eDiningExpress 2 - Order History | × +      |                            |
|--------------------------------------------|---------------|------------------------------|--------------|----------------------------------|---------------------------------------|----------------------------------|----------|----------------------------|
| https://www.ediningexpress.com/live20/c    | :p/1/order_hi | story/                       |              |                                  |                                       | ☆ マ C 🛚 😸 🕶 Google               |          | ₽ 🛛 - 🖣                    |
| otal orders placed online (Including Tax). | #45858        | Fri 12/13/13<br>12:03 pm EST | Pickup       | Jesse Johnston<br>(403) 358-5188 | \$10.49<br>Cash                       |                                  | In Queue | Resend<br>Delete           |
|                                            | #45822        | Thu 12/12/13<br>10:08 pm EST | Pickup       | Jesse Johnston<br>(403) 358-5188 | \$4.19<br>Cash                        |                                  | In Queue | Resend<br>Delete           |
|                                            | #45821        | Thu 12/12/13<br>10:05 pm EST | Pickup       | Jesse Johnston<br>(403) 358-5188 | <b>\$4.19</b><br>Cash                 |                                  | In Queue | Resend<br>Delete           |
|                                            | #45459        | Tue 12/10/13<br>6:12 pm EST  | Pickup       | Jesse Johnston<br>(403) 358-5188 | \$20.96<br>Cash                       | Resending 2nd resend [6:29 pm]   | In Queue | Resend<br>Delete           |
|                                            | #45412        | Tue 12/10/13<br>4:00 pm EST  | Pickup       | Jesse Johnston<br>(403) 358-5188 | \$14.68<br>Cash                       | Sent [4:00 pm]                   | In Queue | Resend<br>Delete           |
|                                            | #44918        | Tue 12/10/13<br>3:18 pm EST  | Pickup       | Jesse Johnston<br>(403) 358-5188 | \$4.28<br>Cash                        | Sent [3:18 pm]                   | In Queue | Resend<br>Delete           |
|                                            | #41526        | Tue 12/10/13<br>12:13 am EST | Pickup       | Jesse Johnston<br>(403) 358-5188 | \$4.28<br>Cash                        | Resending 1st resend [12:24 am]  | In Queue | Resend<br>Delete           |
|                                            | #40426        | Mon 12/09/13<br>7:39 pm EST  | Pickup       | Jesse Johnston<br>(403) 358-5188 | \$4.28<br>Cash                        | Sending                          | In Queue | Resend<br>Delete           |
|                                            | #39399        | Sat 12/07/13<br>4:11 pm EST  | Pickup       | Jesse Johnston<br>(403) 358-5188 | \$4.28<br>(\$4.28 refunded)<br>Credit | Sent [4:12 pm]                   | In Queue | Resend<br>Refund<br>Delete |
|                                            | #39398        | Sat 12/07/13<br>4:11 pm EST  | Pickup       | Jesse Johnston<br>(403) 358-5188 | \$4.28<br>Credit                      | Sent [4:12 pm]                   | In Queue | Resend<br>Refund<br>Delete |
|                                            | #39397        | Sat 12/07/13<br>4:09 pm EST  | Pickup       | Jesse Johnston<br>(403) 358-5188 | \$4.28<br>Credit                      | Sent [4:10 pm]                   | In Queue | Resend<br>Refund<br>Delete |
|                                            | #33110        | Thu 12/05/13<br>5:28 pm EST  | Pickup       | Jesse Johnston<br>(403) 358-5188 | \$21.40<br>Cash                       | Sent [5:29 pm]                   | In Queue | Resend<br>Delete           |
|                                            | #32625        | Thu 12/05/13<br>2:47 pm EST  | Pickup       | Jesse Johnston<br>(555) 555-5555 | \$4.28<br>Cash                        | Sent [2:49 pm]                   | In Queue | Resend<br>Delete           |
|                                            | #32375        | Thu 12/05/13<br>2:37 pm EST  | Pickup       | Jesse Johnston<br>(403) 358-5188 | <b>\$4.28</b><br>Credit               | Sending                          | In Queue | Resend<br>Refund<br>Delete |
|                                            | #32316        | Wed 12/04/13<br>8:08 pm EST  | Pickup       | Jesse Johnston<br>(403) 358-5188 | \$21.39<br>Cash                       | Sent [8:09 pm]                   | In Queue | Resend<br>Delete           |
|                                            | #32295        | Wed 12/04/13<br>3:13 pm EST  | Pickup       | Jesse Johnston<br>(403) 358-5188 | \$21.39<br>Cash                       | Sent [7:49 pm]                   | In Queue | Resend<br>Delete           |

4. This will bring up a new box that will ask for the dollar amount you would like to refund. (You can refund the entire order or just part of it). Enter in the amount you would like to refund and press the **Perform Refund** button.

| https://www.ediningexpress.com/live20/      | :p/1/order_h | istory/#wz                   |        |                                  |                       | 🟫 ⊽ C 🚺 ▼ Google                |          | ₽ 🛛 - 🤳                    |
|---------------------------------------------|--------------|------------------------------|--------|----------------------------------|-----------------------|---------------------------------|----------|----------------------------|
| total orders placed online (Including Tax). | #45858       | Fri 12/13/13<br>12:03 pm EST | Pickup | Jesse Johnston<br>(403) 358-5188 | \$10.49<br>Cash       |                                 | In Queue | Resend<br>Delete           |
|                                             | #45822       | Thu 12/12/13<br>10:08 pm EST | Pickup | Jesse Johnston<br>(403) 358-5188 | \$4.19<br>Cash        |                                 | In Queue | Resend<br>Delete           |
|                                             | #45821       | Thu 12/12/13<br>10:05 pm EST | Pickup | Jesse Johnston<br>(403) 358-5188 | <b>\$4.19</b><br>Cash |                                 | In Queue | Resend<br>Delete           |
|                                             | #45459       | Tue 12/10/13<br>6:12 pm EST  | Pickup | Jesse Johnston<br>(403) 358-5188 | \$20.96<br>Cash       | Resending 2nd resend [6:29 pm]  | In Queue | Resend<br>Delete           |
|                                             | #45412       | Tue 12/10/13<br>4:00 pm EST  | Pickup | Jesse Johnston<br>(403) 358-5188 | \$14.68<br>Cash       | Sent [4:00 pm]                  | In Queue | Resend<br>Delete           |
|                                             | #44918       | Tue 12/10/13<br>3:18 pm EST  | Pickup | Jesse Johnston<br>(403) 358-5188 | \$4.28<br>Cash        | Sent [3:18 pm]                  | In Queue | Resend<br>Delete           |
|                                             | #41526       | Tue 12/10/13<br>12:13 am EST | Pickup | Pefund Manager: Or               | \$4.28                | Resending 1st resend [12:24 am] | In Queue | Resend<br>Delete           |
|                                             | #40426       | Mon 12/09/13<br>7:39 pm EST  | Pickup | Refund Order #39397              | 16I #39397 ¥          | Sending                         | In Queue | Resend<br>Delete           |
|                                             | #39399       | Sat 12/07/13<br>4:11 pm EST  | Pickup | Please enter a dollar amo        | ount for the refund.  | Sent [4:12 pm]                  | In Queue | Resend<br>Refund<br>Delete |
|                                             | #39398       | Sat 12/07/13<br>4:11 pm EST  | Pickup | Perform Refund                   |                       | Sent [4:12 pm]                  | In Queue | Resend<br>Refund<br>Delete |
|                                             | #39397       | Sat 12/07/13<br>4:09 pm EST  | Pickup | (403) 358-5188                   | Credit                | Sent [4:10 pm]                  | In Queue | Resend<br>Refund<br>Delete |
|                                             | #33110       | Thu 12/05/13<br>5:28 pm EST  | Pickup | Jesse Johnston<br>(403) 358-5188 | \$21.40<br>Cash       | Sent [5:29 pm]                  | In Queue | Resend<br>Delete           |
|                                             | #32625       | Thu 12/05/13<br>2:47 pm EST  | Pickup | Jesse Johnston<br>(555) 555-5555 | \$4.28<br>Cash        | Sent [2:49 pm]                  | In Queue | Resend<br>Delete           |
|                                             | #32375       | Thu 12/05/13<br>2:37 pm EST  | Pickup | Jesse Johnston<br>(403) 358-5188 | \$4.28<br>Credit      | Sending                         | In Queue | Resend<br>Refund<br>Delete |
|                                             | #32316       | Wed 12/04/13<br>8:08 pm EST  | Pickup | Jesse Johnston<br>(403) 358-5188 | \$21.39<br>Cash       | Sent [8:09 pm]                  | In Queue | Resend<br>Delete           |
|                                             | #32295       | Wed 12/04/13<br>3:13 pm EST  | Pickup | Jesse Johnston<br>(403) 358-5188 | \$21.39<br>Cash       | Sent [7:49 pm]                  | In Queue | Resend<br>Delete           |

There may also be a time when you need to resend an order that was not received correctly. To do this, find the order using steps 1 and 2 from the Refund explanation above.

1. Once you've located the specific order that needs to be resent, click the **Resend** link on the right of the page, above the **Refund** link.

| A https://www.ediningexpress.com/live20/e   | p/1/order_h | istory/                      |        |                                  |                                       | 😭 🛡 🥙 🛛 🗧 Google                | P        | E - 4                      |
|---------------------------------------------|-------------|------------------------------|--------|----------------------------------|---------------------------------------|---------------------------------|----------|----------------------------|
|                                             |             | 12. IV pin cor               |        | (403) 350-5100                   | Casn                                  |                                 |          | Delete                     |
| total orders placed online (including fax). | #45858      | Fri 12/13/13<br>12:03 pm EST | Pickup | Jesse Johnston<br>(403) 358-5188 | \$10.49<br>Cash                       |                                 | In Queue | Resend<br>Delete           |
|                                             | #45822      | Thu 12/12/13<br>10:08 pm EST | Pickup | Jesse Johnston<br>(403) 358-5188 | \$4.19<br>Cash                        |                                 | In Queue | Resend<br>Delete           |
|                                             | #45821      | Thu 12/12/13<br>10:05 pm EST | Pickup | Jesse Johnston<br>(403) 358-5188 | \$4.19<br>Cash                        |                                 | In Queue | Resend<br>Delete           |
|                                             | #45459      | Tue 12/10/13<br>6:12 pm EST  | Pickup | Jesse Johnston<br>(403) 358-5188 | \$20.96<br>Cash                       | Resenting 2nd resent [6:29 pm]  | In Queue | Resend<br>Delete           |
|                                             | #45412      | Tue 12/10/13<br>4:00 pm EST  | Pickup | Jesse Johnston<br>(403) 358-5188 | \$14.68<br>Cash                       | Sent [4:00 pm]                  | In Queue | Resend<br>Delete           |
|                                             | #44918      | Tue 12/10/13<br>3:18 pm EST  | Pickup | Jesse Johnston<br>(403) 358-5188 | \$4.28<br>Cash                        | Sent [3:18 pm]                  | In Queue | Resend<br>Delete           |
|                                             | #41526      | Tue 12/10/13<br>12:13 am EST | Pickup | Jesse Johnston<br>(403) 358-5188 | \$4.28<br>Cash                        | Resending 1st resend [12:24 am] | In Queue | Resend<br>Delete           |
|                                             | #40426      | Mon 12/09/13<br>7:39 pm EST  | Pickup | Jesse Johnston<br>(403) 358-5188 | \$4.28<br>Cash                        | Sending                         | In Queue | Resend<br>Delete           |
|                                             | #39399      | Sat 12/07/13<br>4 11 pm EST  | Pickup | Jesse Johnston<br>(403) 358-5188 | \$4.28<br>(\$4.28 refunded)<br>Credit | Sent [4:12 pm]                  | In Queu  | Resend<br>Refund<br>Delete |
|                                             | #39398      | Sat 12/07/13<br>4.11 pm EST  | Pickup | Jesse Johnston<br>(403) 358-5188 | \$4.28<br>Credit                      | Sent [4:12 pm]                  | In Queue | Resend<br>Refund<br>Delete |
|                                             | #39397      | Sat 12/07/13<br>4:09 pm EST  | Pickup | Jesse Johnston<br>(403) 358-5188 | \$4.28<br>Credit                      | Sent [4:10 pm]                  | In Queue | Resend<br>Refund<br>Delete |
|                                             | #33110      | Thu 12/05/13<br>5:28 pm EST  | Pickup | Jesse Johnston<br>(403) 358-5188 | \$21.40<br>Cash                       | Sent [5:29 pm]                  | In Queue | Resend<br>Delete           |
|                                             | #32625      | Thu 12/05/13<br>2:47 pm EST  | Pickup | Jesse Johnston<br>(555) 555-5555 | \$4.28<br>Cash                        | Sent [2:49 pm]                  | In Queue | Resend<br>Delete           |
|                                             | #32375      | Thu 12/05/13<br>2:37 pm EST  | Pickup | Jesse Johnston<br>(403) 358-5188 | \$4.28<br>Credit                      | Sending                         | In Queue | Resend<br>Refund<br>Delete |
|                                             | #32316      | Wed 12/04/13<br>8:08 pm EST  | Pickup | Jesse Johnston<br>(403) 358-5188 | \$21.39<br>Cash                       | Sent [8:09 pm]                  | In Queue | Resend<br>Delete           |
|                                             | #32295      | Wed 12/04/13<br>3 13 pm EST  | Pickup | Jesse Johnston<br>(403) 358-5188 | \$21.39<br>Cash                       | Sent [7:49 pm]                  | In Queue | Resend                     |

2. Once you've clicked the link, wait a moment and a confirmation screen will pop up saying the order number and that it has been resent.

eDiningExpress User Guide

| A https://www.ediningexpress.com/live20/      | cp/1/order_h | istory/#wz                   |        |                                  |                                       | 😭 ⊽ 🕑 🛛 😸 ד Google              |          | ₽ 🖸 - ↓                    |
|-----------------------------------------------|--------------|------------------------------|--------|----------------------------------|---------------------------------------|---------------------------------|----------|----------------------------|
| Antol and an alternal and a star for the Taxa |              | 12.10 pm EST                 |        | (403) 300-0100                   | Gasn                                  |                                 |          | Delete                     |
| total orders placed online (including Tax).   | #45858       | Fri 12/13/13<br>12:03 pm EST | Pickup | Jesse Johnston<br>(403) 358-5188 | <b>\$10.49</b><br>Cash                |                                 | In Queue | Resend<br>Delete           |
|                                               | #45822       | Thu 12/12/13<br>10:08 pm EST | Pickup | Jesse Johnston<br>(403) 358-5188 | <b>\$4.19</b><br>Cash                 |                                 | In Queue | Resend<br>Delete           |
|                                               | #45821       | Thu 12/12/13<br>10:05 pm EST | Pickup | Jesse Johnston<br>(403) 358-5188 | <b>\$4.19</b><br>Cash                 |                                 | In Queue | Resend<br>Delete           |
|                                               | #45459       | Tue 12/10/13<br>6:12 pm EST  | Pickup | Jesse Johnston<br>(403) 358-5188 | <b>\$20.96</b><br>Cash                |                                 | In Queue | Resend<br>Delete           |
|                                               | #45412       | Tue 12/10/13<br>4:00 pm EST  | Pickup | lesse lohnston                   | \$14.68                               | Sent [4:00 pm]                  | In Queue | Resend<br>Delete           |
|                                               | #44918       | Tue 12/10/13<br>3:18 pm EST  | Pickup | Order #39397 has be              | en re-sent to the restaurant          | Sent [3:18 pm]                  | In Queue | Resend<br>Delete           |
|                                               | #41526       | Tue 12/10/13<br>12:13 am EST | Pickup | 1                                |                                       | Resending 1st resend [12:24 am] | In Queue | Resend<br>Delete           |
|                                               | #40426       | Mon 12/09/13<br>7:39 pm EST  | Pickup | -                                | ОК                                    | Sending                         | In Queue | Resend<br>Delete           |
|                                               | #39399       | Sat 12/07/13<br>4:11 pm EST  | Pickup | (403) 358-5188                   | \$4.20<br>(\$4.28 refunded)<br>Credit | Sent [4:12 pm]                  | In Queue | Resend<br>Refund<br>Delete |
|                                               | #39398       | Sat 12/07/13<br>4:11 pm EST  | Pickup | Jesse Johnston<br>(403) 358-5188 | \$4.28<br>Credit                      | Sent [4:12 pm]                  | In Queue | Resend<br>Refund<br>Delete |
|                                               | #39397       | Sat 12/07/13<br>4:09 pm EST  | Pickup | Jesse Johnston<br>(403) 358-5188 | \$4.28<br>Credit                      | Sent [4:10 pm]                  | In Queue | Resend<br>Refund<br>Delete |
|                                               | #33110       | Thu 12/05/13<br>5:28 pm EST  | Pickup | Jesse Johnston<br>(403) 358-5188 | <b>\$21.40</b><br>Cash                | Sent [5:29 pm]                  | In Queue | Resend<br>Delete           |
|                                               | #32625       | Thu 12/05/13<br>2:47 pm EST  | Pickup | Jesse Johnston<br>(555) 555-5555 | \$4.28<br>Cash                        | Sent [2:49 pm]                  | In Queue | Resend<br>Delete           |
|                                               | #32375       | Thu 12/05/13<br>2:37 pm EST  | Pickup | Jesse Johnston<br>(403) 358-5188 | \$4.28<br>Credit                      | Sending                         | In Queue | Resend<br>Refund<br>Delete |
|                                               | #32316       | Wed 12/04/13<br>8:08 pm EST  | Pickup | Jesse Johnston<br>(403) 358-5188 | \$21.39<br>Cash                       | Sent [8:09 pm]                  | In Queue | Resend<br>Delete           |
|                                               | #32295       | Wed 12/04/13<br>3:13 pm EST  | Pickup | Jesse Johnston<br>(403) 358-5188 | \$21.39<br>Cash                       | Sent [7:49 pm]                  | In Queue | Resend                     |